# Embosser Manual Basic-D/S

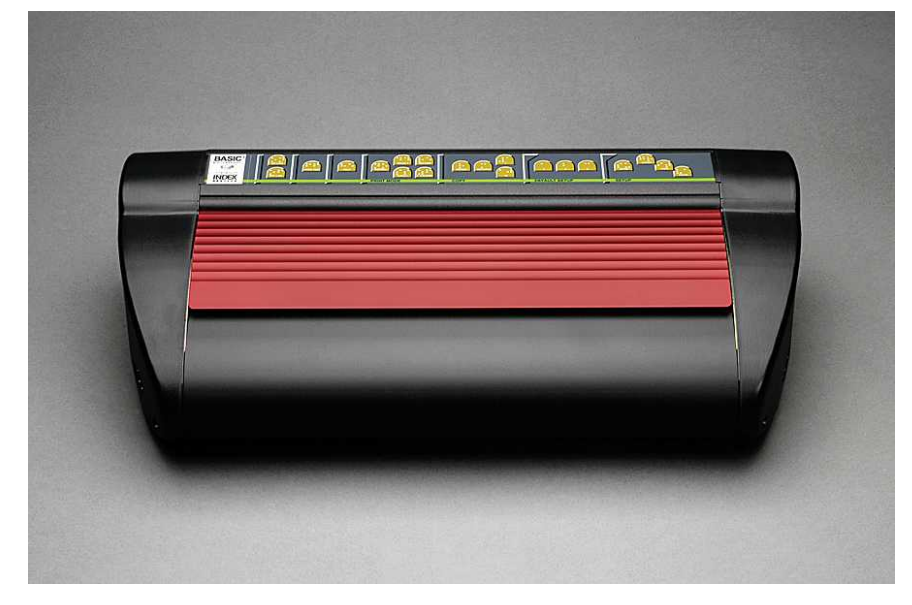

Manual\_Basic\_1235\_R1201D\_li (20071126)

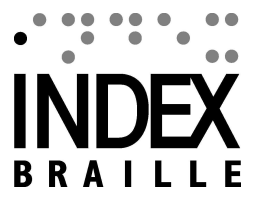

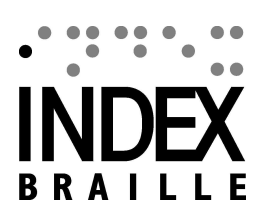

I

# **Table of Contents**

|          | Foreword                                                    | 0     |
|----------|-------------------------------------------------------------|-------|
| Part I   | About This Book                                             | 1     |
| 1        | Version                                                     |       |
| 2        | Bendroji informacija                                        | 1     |
| 3        | Kaip naudotis šia knyga                                     | 1     |
| 4        | Sutartiniai žym jimai dokumente                             | 1     |
| 5        | Terminija                                                   | 2     |
| 6        | Gaminio pavadinimo sutartiniai žym jimai                    | 2     |
| 7        | Susij dokumentai                                            | 3     |
| Part II  | Product Overview                                            | 4     |
| 1        | General                                                     | 4     |
|          | Operacin s sistemos                                         | 4     |
| 2        | Vartotoj teis s                                             |       |
| 2        | Embossers                                                   |       |
| 3        | Programa Index Braille                                      |       |
|          | WinBraille                                                  |       |
| Part III | Reljefinio spausdinimo mašinos                              | a     |
|          | ispakavimas                                                 | C     |
| 1        | Basic Embosser                                              | 8     |
| Part IV  | Setting Up the Embosser                                     | 9     |
| 1        | 230 V tampa ir 115 Basic                                    | 9     |
| 2        | Reljefinio spausdinimo galvutes atblokavimas<br>Basic-D/S   | 9<br> |
| 3        | Reljefinio spausdinimo masinos ijungimas                    |       |
| Part V   | Paper Handling                                              | 11    |
| 1        | Numatytieji popieriaus nustatymai                           |       |
| 2        | Setting up paper size                                       |       |
| 3        | Basic                                                       |       |
| Part VI  | Software Installation                                       | 12    |
| 1        | Windows                                                     |       |
|          | Index Braille programines irangos diegimas                  | 12    |
|          | Ports and Cables<br>Snausdintuvo tvarkykli diegimas Windows |       |
|          | Network Installation                                        |       |
|          |                                                             |       |

|           | Basic, Everest, 4X4 PRO                              |          |
|-----------|------------------------------------------------------|----------|
|           | Tvarkykles diegimas naudojant kita programine iranga |          |
| 2         | Mac OS X 10.4                                        |          |
|           | Installing Printer Drivers                           |          |
|           | Ports and Cables                                     |          |
|           |                                                      | 40       |
| Part VII  | Controlling the Embosser                             | 16       |
| 1         | Informacija apie reljefinio spausdinimo masina       |          |
| 2         | Function Summary                                     |          |
|           | Informacija                                          |          |
|           | Bendrosios komandos                                  |          |
|           | Sarankos komandos                                    | 17       |
|           | Skaitines vertes                                     |          |
|           | Reljefines spausdinimo malinos kalibravimas          |          |
|           | Extended Key Commands                                |          |
|           | Kopijavimo funkcija                                  |          |
|           | Kopijavimo funkcijos pavyzdziai                      |          |
|           | Setup Command Values                                 |          |
|           | Menu Structure                                       |          |
|           | Popierius                                            |          |
|           | Puslanio maketas                                     |          |
|           | Braille                                              | 22       |
|           | Pasirinktis                                          |          |
|           | Numatytieji Index Braille nustatymai                 |          |
|           | Default Basic                                        |          |
| 3         | Embossed Feedback                                    | 24       |
|           | Ispaudimo adateles testo puslapis                    |          |
|           | Brailio formato puslapis                             |          |
|           | Puslapio kalibravimas                                |          |
|           | Sava Brailio lentel                                  |          |
|           | Informacijos apie raides puslapis                    |          |
|           | Embossing Head Information                           |          |
| 4         | LED Feedback                                         |          |
|           | Status LED Interface Board Basic                     |          |
| 5         | Web Interface                                        |          |
| 6         | Controlling the embosser with ESC Sequences          |          |
| Dart VIII | Embossing                                            | 32       |
|           | LIIDOSSIIIg                                          | JZ       |
| 1         | Embossing on Windows                                 |          |
|           | Reljefinis spausdinimas naudojantis WinBraille       |          |
| 2         | Embossing on Mac OS X 10.4                           |          |
| Part IX   | Service and Support                                  | 33       |
| 4         | Support Tools                                        | 00       |
| 1         |                                                      |          |
|           | Embosser Utility                                     |          |
|           | Ivialli Fulloliois                                   | პპ<br>იი |
|           | Upgrading Embosser Firmware                          |          |
|           | Software Service Interface                           |          |
|           |                                                      |          |

П

|        | Contents                                        | III |
|--------|-------------------------------------------------|-----|
|        | Con Macintosh                                   |     |
| 2      | Vertical Alignment                              | 35  |
| 3      | First Braille Line Position                     | 35  |
|        | Top of Form Offset                              | 35  |
|        | First Line Offset                               | 36  |
| 4      | Replacing the Main Board                        |     |
|        | Main Board Contact Position                     | 37  |
|        | Setting the Dip Switches                        | 38  |
|        | Changing Board Size                             | 38  |
| 5      | Replacement Modules                             |     |
| 6      | Removing Index Braille Software                 | 38  |
|        | Removing Index Printer Drivers on Windows       | 38  |
|        | Removing Index Printer Drivers on Mac OS X 10.4 | 39  |
|        | Removing WinBraille from Windows                | 39  |
|        | Removing Embosser Utility from Windows          | 39  |
| 7      | Transport and Service                           | 39  |
|        | Locking the Embosser Head                       | 39  |
|        | Basic-D/S                                       | 39  |
| 8      | Appendix                                        | 40  |
|        | Letter Fonts                                    | 40  |
|        | Index Default Braille Table                     | 40  |
|        | List of Index file formats                      | 41  |
|        | Power Supply Basic/Everest/ 4X4 PRO             | 42  |
| Part X | Bendroji informacija                            | 43  |

# Index

# 1 About This Book

# 1.1 Version

Version: 20071126

# 1.2 Bendroji informacija

Š ioje knygoje apraš yti "Index Braille" gaminiai – reljefinio spausdinimo maš inos. Informacija skirta aptarnaujan iam personalui, sistemos administratoriams ir vartotojams.

# 1.3 Kaip naudotis šia knyga

Gamini apžvalga: "Index Braille" gamini apžvalga

<u>Reljefinio spausdinimo mašinos išpakavimas</u> ir nustatymas: kaip iš pakuoti, diegti ir nustatyti reljefinio spausdinimo mašin . <u>Programin s rangos diegimas ir nustatymas</u>: tvarkykli ir kitos susijusios programin s rangos diegimas ir reljefinio spausdinimo mašinos prijungimas prie j s kompiuterio. <u>Reljefinio spausdinimo mašinos valdymas</u>: reljefinio spausdinimo mašinos valdymas ir nustatymas.

Technine priežiura ir pagalba: prieži ra ir remontas.

# 1.4 Sutartiniai žym jimai dokumente

Kad vartotojui būtų lengviau skaityti šĮ dokumentą, kiekvienai funkcijai apibūdinti naudojamas nuoseklus formatas. Šis formatas aprašytas toliau.

| <b>Apibūdinama funkcija</b><br>Klavišo priekiniame skydelyje<br>paspaudimas | Formatas vadove<br>1 klavišas                    | Komentarai                                                                         |
|-----------------------------------------------------------------------------|--------------------------------------------------|------------------------------------------------------------------------------------|
| Dvieju klavišu sekos paspaudimas priekiniame skydelyje                      | 1 klavišas + 2 klavišas                          | Antraji klaviša paspauskite per puse sekundes                                      |
| Atsiliepimas balsu                                                          | atsiliepimas balsu "atsiliepimo<br>balsu žinute" |                                                                                    |
| Atsiliepimo balsu numeris                                                   | atsiliepimas balsu "atsiliepimo                  |                                                                                    |
|                                                                             | balsu žinutė (xx.x)"<br>cia xx yra skaicius      |                                                                                    |
| Informacinis vaizdo irašas "Index                                           | VAIZDO IRAŠAS:                                   |                                                                                    |
| Braille" kompaktiniame diske                                                | Pavadinimas.wmn                                  |                                                                                    |
| Programu paleidimas                                                         | meniu 1 / meniu 2 / meniu 3, ir                  |                                                                                    |
|                                                                             | kt                                               |                                                                                    |
| Programos pavadinimas                                                       | Programos pavadinimas                            |                                                                                    |
| Meniu pasirinkimas priekiniame                                              | setup/ page layout/ Braille                      |                                                                                    |
| skydelyje nustatymo metu                                                    | (nustatymas / puslapio maketas /                 | /                                                                                  |
|                                                                             | Brailio raštas) ir kt.                           |                                                                                    |
| Pasirinktas meniu elementas                                                 | "Pasirinkto elemento                             |                                                                                    |
| programoje                                                                  | pavadinimas"                                     |                                                                                    |
| Išejimo sekos                                                               | <1B><44> <pl>&lt;500&gt;</pl>                    | Skaicius vizualiai viena nuo kito<br>atskirkite naudodami laužtinius<br>skliaustus |

# 1.5 Terminija

| Terminas                                                           | Paaiškinimas                                                                                                    |
|--------------------------------------------------------------------|----------------------------------------------------------------------------------------------------|
| Reljefinio spausdinimo<br>mašina                                   | Spausdinimo mašina, kuri spausdina tekstus Brailio raštu – iškilusiais taškais<br>popieriuje                                                                                |
| "Index Braille" kodas                                              | Numatytoji idiegta teksto vertimo i Brailio rašta lentele                                                                                                    |
| Sava Brailio lentel                                                | Vartotojo nustatytos Brailio vertimo lentel s, padarytos kompiuteryje ar popieriuje.                                                                                        |
| Brailio rašto vertimo failai                                       | Failai, kuriuos naudoja "WinBraille" programa, versdama tekst Brailio<br>rašt . Brailio rašto vertimo failai naudoja sutrumpint ir nesutrumpint<br>Brailio rašt .           |
| Reljefinio spausdinimo<br>modulis                                  | Reljefinio spausdinimo moduliai naudojami "4Waves PRO". Reljefinio spausdinimo moduliai yra identiški; j funkcija, kaip ir 1–4 modulio, priklauso nuo j pad ties sistemoje. |
| Pagrindinis modulis (1)                                            |                                                                                                    |
| Moduliai 2, 3, 4                                                   | Žr. paveiksl 1 viršuje                                                                                                    |
| Maitinimo modulis                                                  | Š is modulis yra reljefinio spausdinimo mašinos apa ioje, turi maitinimo tiekim ,ryš , jungiklius ir tašk jungikl moduliui apibr žti.                                       |
| Sutrumpintas Brailio<br>raštas /<br>Sutrumpintas Brailio<br>raštas | Kai žodžiai ar j dalys yra ver iami trumpesn form . Tai naudojama<br>norint sumažinti knygos apimt ir padidinti skaitymo greit .                                            |

# 1.6 Gaminio pavadinimo sutartiniai žym jimai

Į vairūs programinės Į rangos gaminiai ir "Index Braille" siūlomi pateikiami šiame sąraše kartu su trumpiniais, naudojamais šiame dokumente.

| Visas pavadinimas                                                                          | Trumpasis pavadinimas                                                  |
|--------------------------------------------------------------------------------------------|------------------------------------------------------------------------|
| "WinBraille"                                                                               | "WinBraille"                                                           |
| "Index Embosser Utility"<br>("Index" Brailio reliefinio                                    | "Embosser Utility" (reljefinio spausdinimo mašinos paslaugų programa)  |
| spausdinimo mašinos                                                                        |                                                                        |
| "Index IbPrint"                                                                            | "IbPrint"                                                              |
| "Index Speech Tool"                                                                        | "Index Speech"                                                         |
| "Index Braille Printer<br>Driver" ("Index Braille"<br>spausdinimomašinos<br>tvarkyklė)     | "Index Printer Driver" ("Index Braille" spausdinimo mašinos tvarkyklė) |
| "Index Braille CD" ("Index<br>Braille" kompaktinis<br>diskas)                              | "Index CD" ("Index" kompaktinis diskas)                                |
| "Index Braille Embosser<br>(s)" ("Index Braille"<br>reljefinio spausdinimo<br>mašina (-os) | "Index Embosser(s)" ("Index " reljefinio spausdinimo mašina (-os))     |

# 1.7 Susij dokumentai

| Dokumento pavadinimas              | Apibūdinimas                                  |
|------------------------------------|-----------------------------------------------|
| "Index" katalogas                  | "Index Braille"gaminiu instrukcija            |
| "WinBraille" naudojimo instrukcija | Naudojimo instrukcijoje aprašyta, kaip        |
|                                    | idiegti programa "WinBraille" ir ja naudotis. |

3

# 2 Product Overview

# 2.1 General

# 2.1.1 Operacin s sistemos

"Index Braille" reljefinio spausdinimo mašinos, "WinBraille 4.xx", "Embosser Utility" (reljefinio spausdinimo mašinos paslaugų programa) ir "IbPrint" palaiko šias Windows operacines sistemas.

| Operacinėsistema   | "Office 2000" | "Office XP" | "Office 2003" |
|--------------------|---------------|-------------|---------------|
| "Windows 2000"     | Х             | Х           | Х             |
| "Windows XP, PRO"  | Х             | Х           | Х             |
| "Windows XP, Home" | Х             | Х           | Х             |

"WinBraille 3.xx" Brailio rašto redagavimo programa palaiko

- "Windows 95"
- "Windows 98"

"iBraille" ir "Index Braille" spausdinimo mašinos tvarkyklės, skirtos "Macintosh", palaiko "Mac OS X 10.4.4" ir naujesnes sistemas.

# 2.1.2 Vartotoj teis s

Windows:

Prisijunkite "Administratoriaus" teisemis, diegdami "WinBraille", "Embosser Utility" ir "IbPrint".

#### "Macintosh":

Administratoriaus teisių reikalaujama diegiant "iBraille" ar spausdinimo mašinos tvarkyklę "MacOSX 10.4".

# 2.2 Embossers

This section provides general information for all the embossers and an overview for each embosser describing its use and advantages.

# 2.2.1 Bendrosios ypatyb s

### Nemokamai – "WinBraille" redagavimo programa

"WinBraille" yra vienas galingiausių "Braille" gaminių rinkoje, tiekiančių visapusišką paramą Windows vartotojams. "WinBraille" yra suderinama su visomis "Index Braille" reljefinio spausdinimo mašinomis. Ji verčia tekstą Į sutrumpintąjĮ ir nesutrumpintąjĮ Brailio raštą ir palaiko daugybę užsienio kalbų. Viename dokumente galima atlikti vertimus keliomis kalbomis. Žr. <u>"WinBraille"</u>

### Valdomas balsu

"Index Braille" reljefinio spausdinimo mašinos yra valdomos naudojantis Į prastinio ir Brailio rašto priekiniu skydeliu. JĮ lengva Į diegti ir valdyti tiek akliesiems, tiek neturintiems regos problemų vartotojams, nes jis valdomas balsu.

### Grafiniai vaizdai

3 versijos "Index Braille" reljefinio spausdinimo mašinos gali reljefiškai iš spausdinti grafinius vaizdus su 0,5 mm skiriamoji geba. Būtina "WinBraille 4.0" ar naujesnė sistema ir reljefinio spausdinimo mašinos programinė aparatinė Į ranga 11.1 ar naujesnė.

### Šiuolaikinis ryšys

5

3 versijos reljefinio spausdinimo mašinos turi standartinius ryšio prievadus, kuriuos galima prijungti prie bet kurio šiuolaikinio kompiuterio.

- USB, "prijungti ir leisti"
- Tinklas (TCP/IP)
- Nuoseklusis prievadas (paslaugoms)
- Lygiagretusis prievadas, IEEE 1284

### Darbas tinkle

"Index Braille" 3 versijos reljefinio spausdinimo mašinas galima diegti į tinklą. "Index Braille" reljefinio spausdinimo mašinoms naudojamas IP tinklo prievadas 91.00. Jos palaiko:

- Tinklosąsajas (TCP/IP)
- DHCP (Dinaminis pagrindinio kompiuterio konfigūravimo protokolas)
- SNMP (Paprastasis tinklo valdymo protokolas)
- Pagrindinio kompiuterio vardo palaikymas

### MS DOS funkcinės galimybės

Naudokitelygiagretųjį prievadą, MSDOS palaiko tikjį.

### Grafiniai vaizdai, gaunami naudojant Brailio rašto redagavimo programą "WinBraille"

Grafinių vaizdų skiriamoji geba: 1,6, 2,0 ir 2,5 mm Žr. grafinių vaizdų išėjimo sekos

### Techninė priežiūra ir sauga

"Index Braille" reljefinio spausdinimo mašinoms suteikiama dviej met 200 000 puslapi garantija ("4Waves PRO" – 5 000 000 puslapi ), kuri atitinka tarptautin sutart "Orgalime S2000". Nor dami užtikrinti kokybiškas paslaugas, "Index Braille" k r moduli main sistem , kurioje moduliai gali b ti pristatyti tiesiai iš turimo asortimento. Vis modeli reljefinio spausdinimo galvut , elektronikos plokšt ir lap tiektuvas – tai moduliai, traukti keitimo sistem . Daugiau informacijos žr. <u>www.indexbraille.com</u>

# 2.3 Programa Index Braille

### Atsisiųsti galima nemokami

Vis "Index Braille" programin rang atsi sti ir atnaujinti galima iš <u>www.indexbraille.com</u> arba naudojantis "Index CD" ("Index" kompaktiniu disku) – nemokamai.

### Programinė aparatinė Į ranga

reljefinio spausdinimo mašin programin aparatin ranga yra kelta tam, kad valdyt funkcijas, ryšius, atsiliepim balsu ir t. t.

## "Index" spausdinimo mašinos tvarkyklės

"Index Print Drivers" ("Index" spausdinimo mašinos tvarkyklės) yra programinė [ ranga, reikalinga norint reljefinio spausdinimo mašiną prijungti prie pagrindinio kompiuterio. Viena versija skirta "Windows", kita "Mac OS X 10.4". Norėdami diegti "Windows" sistemoje, žr. <u>"Nustatymas", "Ryšys" ir "Programinė [ ranga</u>", norėdami diegti "Mac" sistemoje žr. <u>"Spausdinimo mašinos tvarkyklių diegimas Mac OS X 10.4"</u>. "Index" spausdinimo mašinos tvarkykl automatiš kai nustatys puslapio maket , dupleks , Z-lankstym , kopij skai i ir valdys dokumento originalaus teksto vertim Brailio rašt.

### "WinBraille" – Brailio rašto redagavimo programa

Brailio rašto redagavimo programa "WinBraille" naudojama redaguoti, versti, formatuoti ir reljefiškai spausdinti tekstus ir grafiką "Index" reljefinio spausdinimo mašina. Iš samesnės informacijos žr.

6

### "WinBraille".

### "IbPrint"

"IbPrint" yra naudinga vilkimo ir numetimo programa norint nusi sti "Index" reljefinio spausdinimo mašin tekst , grafik , diegimo failus ir kt.

"IbPrint" nepalaiko "4X4 PRO" lyt jimo grafikos.

### "Embosser Utility" (reljefinio spausdinimo mašinos paslaugų programa)

"Windows" operacin je sistemoje naudokite "Embosser Utility" (Brailio reljefinio spausdinimo mašinos paslaug programa) nor dami:

- Atnaujinti programin aparatin rang
- Atnaujinti vietin kalb
- Kalibruoti vertikal lygiavim
- diegti savo Brailio lenteles
- Nustatyti savo reljefinio spausdinimo mašin "Windows" sistemoje kaip tinklo spausdinimo mašin
- diegti vartotojo pasirinktus nustatymus

# "Index Speech" – Į rankis platintojams

Jei esate platintojas, galite sukurti naują kalbą valdymui balsu naudodami "Index Speech Tool". Norėdami Į rašyti ir redaguoti garsinius failus, naudokite "Windows" daugialypės terpės programą. Šie failai bus pakeisti reljefinės spausdinimo mašinos failais, kuriuos bus galima išbandyti "Index" svetainėje.

# 2.3.1 WinBraille

"WinBraille" - tai vienas galingiausi "Braille" programin s rangos gamini rinkoje, teikian i visapusišk palaikym "Windows" vartotojams.

### Diegimas ir nustatymas

Galite pasirinkti diegimo dal :

- Standartin formatavim ir kalbos nustatym dažniausiai naudojamoms kalboms
- Meniu kalb
- Operacij režimus: Standartinis pasižymi paprastu naudojimu, profesionalams eina visos funkcijos

### Tik "Index Braille" reljefinio spausdinimo mašinoms

"WinBraille" yra suderinama su visomis "Index Braille" reljefinio spausdinimo mašinomis. "WinBraille" automatiškai diegs galimas "Index Braille" reljefinio spausdinimo mašinas. Tokias funkcijas, kaip lyt jimo vaizdai, palaiko tik naujesn s reljefinio spausdinimo mašin versijos.

### **Brailio vertimas**

"WinBraille" ver ia tekst sutrumpint j ir nesutrumpint j Brailio rašt . Jis palaiko daugyb kalb , šiuo metu – 32, be to, nuolat traukiama nauj kalb ir gaminys tobulinamas toliau. Viename dokumente galima atlikti vertimus keliomis kalbomis

### Grafiniai vaizdai

Naudokite "WinBraille", jei norite terpti ir versti grafinius vaizdus "Tactile" (Lyt jimo) vaizdus su 0,5 mm skiriam ja geba arba kurti lyt jimo vaizdus tiesiogiai su "WinBraille" galinguoju "Image Editor" (vaizd redaktorius). "WinBraille" grafin s ypatyb s suteikia nauj galimybi leidžiant knygas ir žurnalus Brailio raštu. Vaizd redagavimo programa

- ver ia vaizdus "Tactile Graphics" (lyt jimo vaizdus)
- ver ia vaizdus "Tactile Outlines" (lyt jimo kont rus).
- reguliuoja kontrast, spalvas ir t. t.
- reguliuoja vaizdo dyd
- importuoja vaizdo failus (.BMP, .TIF, .WMF, .PNG, .JPG, .JPEG, .GIF ir .SIG)

- terpia Brailio raš menis lyt jimo vaizdus
- terpia lyt jimo raides lyt jimo vaizdus

### Knygų / laikraščių leidyba

"WinBraille" atlieka automatin s knyg ir laikraš i Brailio rašmenimis gamybos funkcijas: dvigubas puslapi žym jimas ( prastiniu / Brailio raštu), antraš i rašymas, vertimas kelias kalbas tame pa iame dokumente, lenteli , ženkleli rašymas, viršutinio / apatinio kolontitulo tvarkymas ir iš pl stinis formatavimas.

### lšimčių sąrašas

7

Sudarykite žodžių, kurių nereikia versti, sąrašą. Tai gali būti, pvz., santrumpos, vietovardžiai ar asmenvardžiai.

# 3 Reljefinio spausdinimo mašinos išpakavimas

## Siuntoje yra:

- Reljefinio spausdinimo mašina
- Maitinimo kabelis
- Ryšio kabelis (USB)
- Diegimo vadovas Brailio ir prastais raš menimis
- "Index CD" ("Index Braille" kompaktinis diskas), kuriame yra: "WinBraille", spausdintuvo tvarkykl s, reljefinio spausdinimo mašinos paslaug programa, "IbPrint", Brailio vertim failai, vartotojo vadovai, ir t. t.
- Reljefinio spausdinimo galvut s blokuot
- Pakuot s medžiagos
- "Waves PRO" taip pat eina: Reljefinio spausdinimo paslaug modulis, tinklo kabelis, žeminimo kabelis, pad klas, k limo juostos.

Atsargiai iš pakuokite reljefinio spausdinimo mašin, pakuot s medžiagas pasilikite – jos pravers, jei reljefinio spausdinimo mašin reik t transportuoti arba gr žinti technin s prieži ros darbams.

# 3.1 Basic Embosser

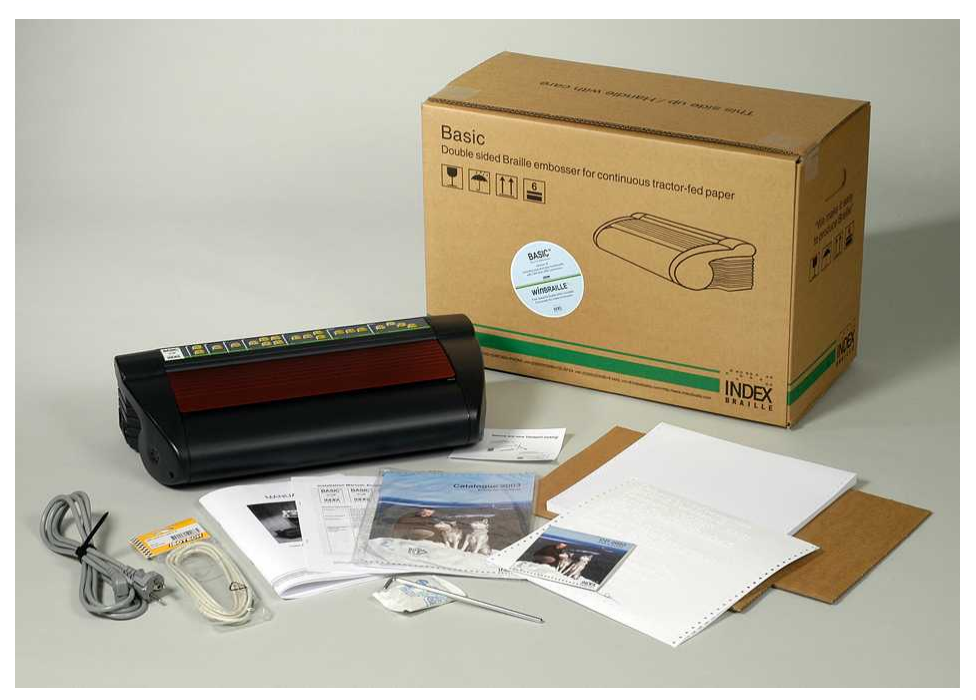

# 4 Setting Up the Embosser

# 4.1 230 V tampa ir 115 Basic

Prieš prijungdami maitinimo kabelį, pasirinkite į tampą.

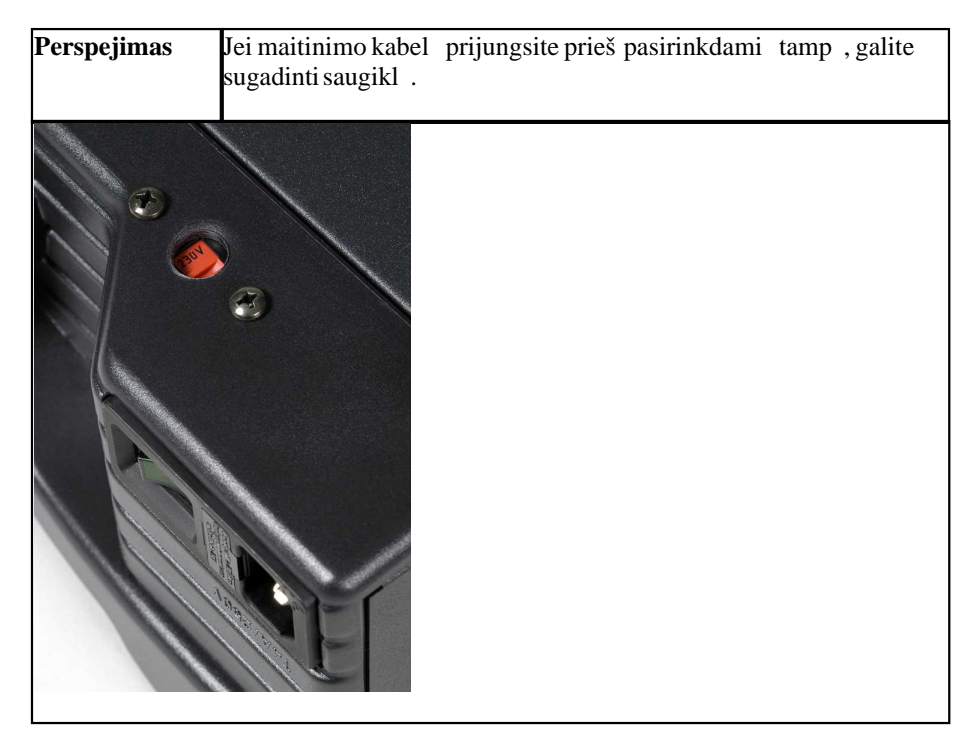

# 4.2 Reljefinio spausdinimo galvutes atblokavimas

Nuimkite transportavimo fiksatorius nuo reljefinio spausdinimo galvut s ir pasilikite juos atei iai.

# 4.2.1 Basic-D/S

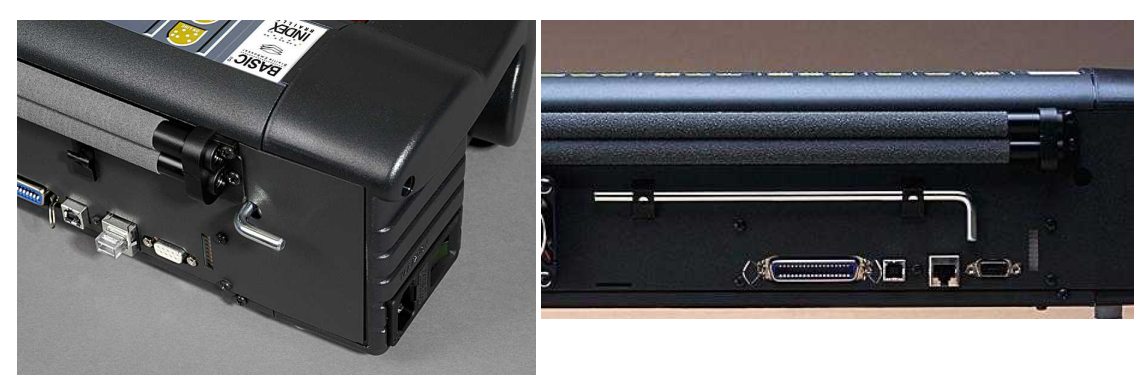

# 4.3 Reljefinio spausdinimo masinos ijungimas

"Embosser name" + "firmware version" + "loaded setup"" (reljefinio spausdinimo mašinos pavadinimas + programin s – aparatin s rangos versija + kelta s ranka) atsiliepimas balsu patvirtina teising reljefinio spausdinimo mašinos paleisties proces .

jungus, "4Waves PRO" automatiš kai patvirtins kiekvieno modulio diegim atsiliepdama balsu: "check module" (patikrinkite modul), "one wave" (viena banga), "two wave" (dvi bangos), "three wave" (trys bangos), "four wave" (keturios bangos), "ready" (parengta).

# 5 Paper Handling

# 5.1 Numatytieji popieriaus nustatymai

Visos paraštės yra lygios nuliui (0).

| Modelis          | Puslapio dydis            | Linijų puslapyje | Simbolių linijoje |
|------------------|---------------------------|------------------|-------------------|
| "Basic-D/S"      | Ilgis 12 coli x plotis 11 | 28               | 42                |
|                  | coli                      |                  |                   |
| "Everest"        | A4, 297 x 210 mm          | 29               | 35                |
| 4X4 PRO          | A3, 420 x 297 mm          | 29               | 35                |
| Susegimo dygsnio |                           |                  |                   |
| formatas         |                           |                  |                   |
| "4 Waves PRO"    | Ilgis 12 coli x plotis 11 | 28               | 42                |
|                  | coli                      |                  |                   |

Teksto vertimas Brailio rašmenis yra apibr žtas "Index Braille" numatytaisiais nustatymais: Visos parašt s yra nulio vert s (0).

# 5.2 Setting up paper size

See Controlling the embosser/ Setup Command Values.

# 5.3 Basic

### Popieriaus dėjimas Į "Basic"

- Atidarykiteraudon aliuminin dangt .
- Atleiskite dešiniojo traukimo renginio fiksatori ir sureguliuokite j atsižvelgdami popieriaus plot .
- Kair j traukimo rengin sureguliuokite pagal deš in j ,kad pirmasis Brailio raš muob t iš spausdinamas ar iau popieriaus kraš to.
- d kite popieri ir uždarykite traukimo renginius.
- Patraukite traukimo renginius iš or n, kad prispaustum te lapus ir užblokuokite traukimo renginius.
- Paspauskite *form feed* (blank tiekimas) + *form feed* (blank tiekimas), kad nustatytum te popieriaus krašt ir paslinktum te popieri spausdinimo pad t .

### VAIZDOĮ RAŠAS: popieriaus dėjimas "Basic.wmn"

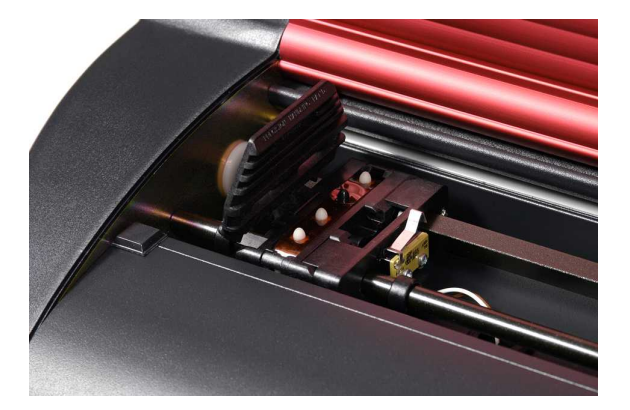

# 6 Software Installation

# 6.1 Windows

# 6.1.1 Index Braille programines irangos diegimas

Programos rinkmenas ir instrukcijas galima gauti adresu <u>www.indexbraille.com</u> arba iš "Index" kompaktinio disko. Visa programine iranga galima nemokamai atnaujinti naudojantis internetu.

| <b>PROGRAMINE F</b>                                                                                                   | UNKCIJA, MODULIAI                                                                                                    | REIKALAVIMAI                                                                                                    |
|----------------------------------------------------------------------------------------------------|----------------------------------------------------------------------------------------------------|----------------------------------------------------------------------------------------------------|
| IRANGA                                                                                                    |                                                                                                    |                                                                                                    |
| "WinBraille 4. •<br>XX"<br>Žr. <u>"WinBraille"</u> •                                                                  | "WinBraille" Brailio redagavimo<br>programa<br>"Index" spausdintuvo tvarkykl s<br>"Word Excel" ir "Adobe Acrobat"<br>makrokomanda<br><i>Noredami išsamesnes informacijos, žr.</i><br>" <i>WinBraille" vartotojo vadova.</i>                                          | Diegimo programa turi tureti<br>administratoriaus teises kompiuteryje, taip<br>pat reljefinio spausdinimo mašinos modeli,<br>programines aparatines irangos versija, ryšio<br>prievada, tinkla ir kita. |
| Tik spausdintuvo •<br>tvarkykle<br>su "WinBraille"                                                                    | "Index" spausdintuvo tvarkykl s<br>Paleiskite "WinBraille" diegimo vedli ir<br>pasirinkite "driver installation only" (tik<br>tvarkykles diegimas)                                                                                                    | Diegimo programa turi tureti<br>administratoriaus teises kompiuteryje, taip<br>pat reljefinio spausdinimo mašinos modeli,<br>programines aparatines irangos versija, ryšio<br>prievada, tinkla ir kita  |
| Tik spausdintuvo •<br>tvarkykle<br>su "Embosser<br>Utily" (reljefinio<br>spausdinimo<br>mašinos paslaugu<br>programa) | "Index" spausdintuvo tvarkykl s<br>Paleiskite "Embrosser Utility" (reljefinio<br>spausdinimo mašinos paslaugu<br>programa) diegimo vedli ir pasirinkite<br>"driver installation only" (tik tvarkykles<br>diegimas)                                                   | Diegimo programa turi tur ti<br>administratoriaus teises kompiuteryje, taip<br>pat reljefinio spausdinimo mašinos model,<br>programin s aparatin s rangos versij, ryšio<br>prievad, tinkl ir kita.      |
| ,,Embosser<br>Utility" (reljefini<br>o spausdinimo<br>maš inos paslaug<br>programa)<br>[****]                         | "Embosser Utility" (reljefinio spausdini<br>mo mašinos paslaug programa)<br>"IbPrint<br>"IbPrint" yra idiegiama automatiškai,<br>kai diegiama "Embosser<br>Utility" (reljefinio spausdinimo mašinos<br>paslaugu programa). Piktograma<br>"IbPrint" yra darbalaukyje. | Diegimo programa turi tureti<br>administratoriaus teises kompiuteryje, taip<br>pat reljefinio spausdinimo mašinos modeli,<br>programines aparatines irangos versija, ryšio<br>prievada, tinkla ir       |

# 6.1.2 Ports and Cables

## **Computer Connections**

| INTERFACE                              | CABLE                      | STANDARD | SETTING                                                  | INDEX PART NO |
|----------------------------------------|----------------------------|----------|----------------------------------------------------------|---------------|
| Centronics                             | 36 P, 3 meter              | IEEE1284 | SPP,EPP,ECP                                              | 1267          |
| USB                                    | USBA-B, 3 meter            | USB      | Plug&Play                                                | 1387          |
| Network                                | UTP Cable CAT 5<br>RJ45    | TCP/IP   | Set IP address with:<br>Embosser utility/ IP<br>settings |               |
| <b>Serial</b><br>(for service<br>only) | 9PFemale-Female,<br>3meter |          | 38400, 8, N, 1, Hardware                                 | 1447          |

#### **Parallel Port**

36 Pins, (IEEE1284-standard), supporting, SPP, EPP, ECP and plug & play.

### 6.1.3 Spausdintuvo tvarkykli diegimas Windows

#### [ diekite spausdintuvo tvarkyklę kaip "WinBraille" diegimo dalĮ

Nor dami diegti reikiamas spausdintuvo tvarkykles, naudokite vedl "Add Printer Wizard" (spausdintuvo prid jimo vedlys). Atsisi skite juos iš svetain s <u>www.indexbraille.com</u> arba iš "Index" kompaktinio disko. Yra parinktis diegti tik spausdintuvo tvarkykles.

#### Installation steps:

- Vietinio sujungimo lygiagret tiesiog pasirinkite tinkam prievad .
- Kai diegiate USB prievad, prieš prijungdami "Index" Brailio reljefinio spausdinimo mašin prie savo kompiuterio, b tinai diekite spausdintuvo tvarkykl.
- Tinklo diegimas, žr. Tinklo diegimas.
- Kliento spausdintuvo tvarkykl s diegimas, pasirinkite "Network Printer" (tinklo spausdintuvas) ir narš ykite serveryje ieš kodami bet koki diegt "Index Braille" spausdintuvo tvarkykli .

#### Spausdintuvo pridėjimo vedlio paleidimas

- Start/Programs/Index Braille/WinBraille/Index Add Printer Wizard (Prad ti / Programos / Index Braille / WinBraille / "Index" spausdintuvo prid jimo vedlys)
- Start/Programs/ Index Braille/ Embosser utility/ Index Add Printer Wizard (Prad ti / Programos / Index Braille / reljefinio spausdinimo mašinos paslaug programa / "Index" spausdintuvo prid jimo vedlys)

### 6.1.4 Network Installation

### 6.1.4.1 Basic, Everest, 4X4 PRO

The Index Embossers has full network support and follows international standards. Setting up it in a network requires the knowledge and system rights as network administrator. Please do not try to install it on a network without this knowledge.

### Setting up the Computer Network Port

- Select start/settings/printers
- Select *File/Server properties*, select the *Ports* tab and press *AddPort*
- Select TCP/IP Port and NewPort to start the Add TCPIP Printer Wizard
- Follow the Wizard and insert the IP address of your embosser in "Printer Name or IP Address", leave "port name" blank. The system will fill it in with IP\_"embosser IP address"
- · Finish the wizard

#### Verifying the Network Installation

Check Embosser Network Connection: *Start/run/cmd* (opens a command window) and type **ping (IP address)**, example **ping 192.168.3.13**, the embosser will answer when it is correctly installed.

#### Setting up the Embosser Network settings

Network installation sequence:

- 1. Start the Embosser Utility, see <u>Starting Embosser Utility</u>.
- 2. Select Tools menu, IP Settings
- 3. Selectembosser
- Configure the address:
  - With DHCP Server support: Select "Obtain an IP address automatically" and press Update.
  - Set a fix IP address (no DHCP Support)

Ask system administrator for the "IP-Address", "SubNet mask" and "Default Gateway". Fill in this information in the reserved fields (leave TFTP-Server blank) and press **Update**.

• Obtain an IP address automatically with Hostname Fill in the Host name in the field and press **Update**.

Verify the IP address by pressing help + value. The embosser will echo the IP address and the SubNet mask.

# 6.1.5 Tvarkykles diegimas naudojant kita programine iranga

Į diekite tik "Index Braille" spausdintuvo tvarkyklę savo reljefinio spausdinimo mašinos modelyje, naudodamiesi "Index Braille" spausdintuvo pridėjimo vedliu. Taip pat galite Į diegti "WinBraille" spausdintuvo tvarkyklę

# Tvarkyklė, skirta "Duxbury 10.4"

Pasirinkite "Windows Device" ("Windows" renginys) ir diegt "Index Braille" spausdintuvo tvarkykl .

| obal: Embosser Sett                                                                    | ир               |                           |                             |                                  |                    | ?           |
|----------------------------------------------------------------------------------------|------------------|---------------------------|-----------------------------|----------------------------------|--------------------|-------------|
| Brailler:                                                                              |                  |                           |                             |                                  |                    |             |
| Index Basic-D                                                                          |                  |                           |                             | Maximum cha                      | aracters per line: | 31          |
| Index Basic-S                                                                          |                  |                           |                             | 🗆 Brailler g                     | oes to new line w  | /hen filled |
| IIIII OX EMPTOSIC                                                                      |                  |                           | الشو                        | Maximum line                     | es per page:       | 26          |
| Codepage:                                                                              |                  |                           |                             | 🗆 Brailler g                     | oes to new page    | when filled |
|                                                                                        |                  |                           | A                           | Desired chara                    | cters per line:    | 31          |
|                                                                                        |                  |                           |                             | Desired lines                    | per page:          | 26          |
| Treat as interp                                                                        | oint emt         | osser                     |                             | Top margin in                    | lines:             | 0           |
| Emboss banne                                                                           | erpage           |                           |                             | Binding marg                     | in in characters:  |             |
|                                                                                        |                  |                           |                             |                                  |                    | (Access)    |
| Port:                                                                                  |                  |                           |                             |                                  |                    |             |
| Port:<br>C LPT1                                                                        | c                | LPT2                      | c                           | LPT3                             |                    |             |
| Port:<br>C LPT1<br>C COM1                                                              | с<br>с           | LPT2<br>COM2              | c<br>c                      | LPT3<br>Сом3                     | с сом4             |             |
| Port:<br>C LPT1<br>C COM1<br>Windows                                                   | C<br>C<br>Device | LPT2<br>COM2<br>Everest U | C<br>C<br>ISB on N          | LPT3<br>COM3<br>e01:             | С сом4             |             |
| Port:<br>C LPT1<br>C COM1<br>© Windows<br>Baud Rate:<br>C 19200 @                      | 0<br>0<br>Device | LPT2<br>COM2<br>Everest U | C<br>SB on N<br>C 240       | LPT3<br>COM3<br>e01:<br>0 C 1200 | C 200              |             |
| Port:<br>C LPT1<br>C COM1<br>C Windows<br>Baud Rate:<br>C 19200 C<br>Parity:<br>C None | C<br>Device      | LPT2<br>COM2<br>Everest U | C<br>C<br>ISB on N<br>C 240 | LPT3<br>COM3<br>e01:<br>0 © 1200 | C COM4             | 1           |

# 6.2 Mac OS X 10.4

# 6.2.1 Installing Printer Drivers

See the iBraille User's Guide for details how to install the Index Braille Printer Drivers for Macintosh.

# 6.2.2 Ports and Cables

### **Computer Connections**

| INTERFACE | CABLE                   | STANDARD | SETTING                                                                                | INDEX PART<br>NO |
|-----------|-------------------------|----------|----------------------------------------------------------------------------------------|------------------|
| USB       | USBA-B, 3 meter         | USB      | Automatic                                                                              | 1387             |
| Network   | UTP Cable CAT 5<br>RJ45 | TCP/IP   | Choose System Preferences-><br>Network. Select DHCP or Manually<br>enter an IP address |                  |

# Parallel Port

36 Pins, (IEEE1284-standard), supporting, SPP, EPP, ECP and plug & play

# 7 Controlling the Embosser

# 7.1 Informacija apie reljefinio spausdinimo masina

Iš spausdinkite informacin puslap apie lyt jimo raides paspausdami *help* + *help* (*žinynas* + *žinynas*) ("4X4 PRO" negalimas).

Iš spausdinkite informacin puslap apie Brailio rašt paspausdami help + normal ( $\ddot{z}inynas + prastas$ ).

Papildomos informacijos žr. skyriuje "Informacija apie reljefinio spausdinimo mašina".

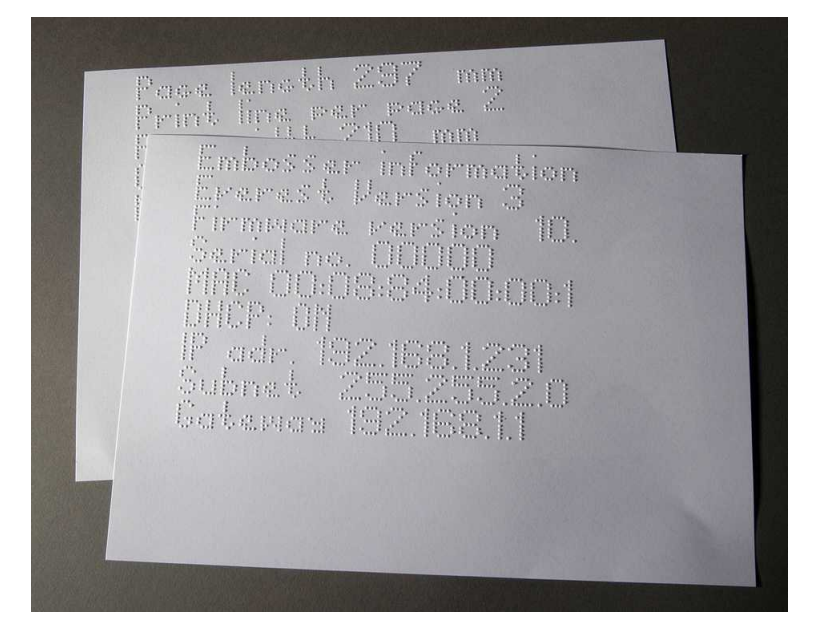

# 7.2 Function Summary

# 7.2.1 Informacija

| FUNKCINIS<br>KLAVIŠAS                                         | ATSILIEPIMAS BALSU                                                                                            |  |
|---------------------------------------------------------------|----------------------------------------------------------------------------------------------------|--|
| offline (neprisijungta)<br>+help (žinynas)                    | Atsiliepimas: spaudinio b sena, padaryt kopij skai ius ir dabartinio spaudinio pad tis                        |  |
| <b>help</b> (žinynas)                                         | Atsiliepimas: reljefinio spausdinimo mašinos modelis, programin s aparatin s rangos versija ir aktyvi s ranka |  |
| <b>help</b> (žinynas) + <b>help</b><br>(žinynas)              | Spausdina: informaciją raidine grafika (ne "4X4 PRO")                                                         |  |
| help (žinynas) +<br>normal (prastas)                          | Spausdina: reljefinio spausdinimo informacij Brailio raštu                                                    |  |
| <b>help</b> (žinynas) + <b>value</b><br>(vert)                | Atsiliepimas: IP adresas, potinklio šablonas (ne "4Waves PRO")                                                |  |
| <b>form feed</b> (blank<br>tiekimas) + <b>value</b><br>(vert) | Atsiliepimas: popieriaus dydis, ilgis, plotis, Brailio puslapio maketas ir kita.                              |  |
| <b>help</b> (žinynas) + <b>setup</b><br>(s ranka)             | Spausdina: diegtas savas <u>Brailio lenteles</u> Brailio raštu ir raidine grafika                             |  |
| <b>help</b> (žinynas) + <b>on line</b><br>(prisijungta)       | Spausdina: atskir <u>spaudimoadatėlių</u> bandomojo puslapio rodini tašk kokyb                                |  |
| <b>item</b> (elementas)                                       | Spausdina: Brailio puslapio formata                                                                           |  |

| value (vert)          | Atsiliepimas: linijų skaičius puslapyje, ženklų skaičius linijoje                 |
|-----------------------|-----------------------------------------------------------------------------------|
| value (vert ) + value | Atsiliepimas: visa Brailio puslapio informacija, popieriaus dydis, ilgis, plotis, |
| (vert)                | Brailio puslapio maketas ir kita.                                                 |

# 7.2.2 Bendrosios komandos

| KOMANDOS                                                                               | FUNKCIJA                                                                        |  |  |
|----------------------------------------------------------------------------------------|---------------------------------------------------------------------------------|--|--|
| on line (ijungtas)                                                                     | Pradeda reljefin spausdinim.                                                    |  |  |
|                                                                                        | Atšaukia s rankoje pasirinkt vert, skaitin funkcij, reguliavimus ir kita.       |  |  |
| off line (išjungtas)                                                                   | Pertraukia reljefin spausdinim .                                                |  |  |
|                                                                                        | Źr. Reljefinio spausdinimo sustabdymą spausdinimo už duoties metu               |  |  |
|                                                                                        | • Reljefinio spausdinimo maš ina priims tekst jungus komand off line (          |  |  |
|                                                                                        | neprisijungta) ir iš saugos j reljefinio spausdinimo maš inos atmintyje.        |  |  |
|                                                                                        | • Nor damit stilikusios dokumento dalies reljefin spausdinim po pertraukties    |  |  |
|                                                                                        | (popieriaus strigties ir t. t.), tik naudojant "4Waves PRO":                    |  |  |
|                                                                                        | žr. skyri "Pradėti iš naujo reljefinį spausdinimą nuo sustabdymo padėties".     |  |  |
| <b>form feed</b> (blank                                                                | Naujas puslapis                                                                 |  |  |
| tiekimas)                                                                              |                                                                                 |  |  |
| form feed (blank                                                                       | "Basic": Popierius perkeliamas prad jimo pad t .                                |  |  |
| tiekimas) + <b>form feed</b>                                                           | "Everest / 4X4 PRO": matuoja ir reguliuoja popieriaus ilg .                     |  |  |
| (blank tiekimas)                                                                       | "4Waves PRO": pradeda popieriaus k lim .                                        |  |  |
| form feed (blank                                                                       | "Basic": Perkelia popieri nupl šimo pad t bazin je akustin je spintoje.         |  |  |
| tiekimas) + on line ,,4Waves PRO": perkelia popieri per vien puslap plius dar per vien |                                                                                 |  |  |
| (prisijungta)                                                                          | reljefinio spausdinimo modulyje.                                                |  |  |
| <b>form feed</b> (blank                                                                | nk "Basic": iš imkite popieri iš reljefinio spausdinimo maš inos japvert.       |  |  |
| tiekimas) + off line                                                                   | "4Waves PRO": apverskite popieri pirm reljefinio spausdinimo mašinos            |  |  |
| (neprisijungta) modul . Nepamirškite uždaryti dang io!                                 |                                                                                 |  |  |
| help (žinynas) +                                                                       | Atidarykite užrakinimo s rankos skydel, užrakinimo s rankos skydelis atsiliepia |  |  |
| reformatted                                                                            | "setup locked" (s ranka užrakinta).                                             |  |  |
| (performatuota)                                                                        |                                                                                 |  |  |
| normal (prastas)                                                                       | Iš jungia performatavim.                                                        |  |  |
| double sided (dvipusis)                                                                | Dvipusis reljefinis spausdinimas.                                               |  |  |
| single sided (vienpusis)                                                               | Vienpusis reljefinis spausdinimas.                                              |  |  |
| <i>reformatted</i> ( Performatuoja tekst pagal diegt Brailio puslapio format .         |                                                                                 |  |  |
| performatuota)                                                                         |                                                                                 |  |  |
| z-folding (z formos "Basic" ir "4Waves PRO": perjungia iš z formos prast lenkim ir at  |                                                                                 |  |  |
| <i>lenkimas</i> ) ,4X4 PRO": Z formos lenkimas suteikia žurnalo format .               |                                                                                 |  |  |
| Α                                                                                      | Parenka diegtas vertes A s rankoje.                                             |  |  |
| В                                                                                      | Parenka diegtas vertes B s rankoje.                                             |  |  |
| <i>C</i>                                                                               | Parenka diegtas vertes C s rankoje.                                             |  |  |
| Setup (s ranka)                                                                        | Pradedamos keisti s rankos vert s, galiojantys klavišai, žr. sarankoskomandas.  |  |  |

# 7.2.3 Sarankos komandos

|                              | SARANKOS KOMANDOS                                                                                                    |  |
|------------------------------|----------------------------------------------------------------------------------------------------|--|
| <i>setup</i> (s ranka)       | Iš saugokite s rankos ver i keitimus.                                                                                                    |  |
| <b>group</b> (grup )         | Pasirinkite grup (,,paper/ page layout/ Braille/ communication/ option") (popierius / puslapio maketas / Brailio raštas / ryšys / parinktis). |  |
| <b>item</b> (elementas)      | Pasirinkite element pasirinktoje grup je.                                                                                                    |  |
| value (vert)                 | Pasirinkite vert, didinkite jžingsnis po žingsnio.                                                                                            |  |
| 1                            | Padidinkite/sumažinkiteskaitin vert vienetu.                                                                                                  |  |
| 10                           | Padidinkite/sumažinkiteskaitin vert dešim ia.                                                                                                 |  |
| <i>multiple</i> (daugybinis) | Kaitaliokite skaitin vert j didindami / mažindami.                                                                                            |  |

Manual\_Basic\_1235\_R1201D\_li (20071126)

18

| <i>on line</i> (prisijungta) | Atšaukite s rankos ver i pakeitimus.                                  |  |
|------------------------------|-----------------------------------------------------------------------|--|
| normal (prastas)             | Gr žinkite gamyklinius nustatymus. Patvirtinta atsiliepimu "Setup 000 |  |
|                              | loaded" (s ranka 000 kelta).                                          |  |
| с                            | Nustato vertes pagal "Index" numatytaja saranka.                      |  |

Iš samesn s informacijos žr. skyriuje "Sarankos komandų vertės"

#### 7.2.4 **Skaitines vertes**

Naudokite skaitines vertes kopij bei kartojim skai iui, puslapio dydžiui, nustatymams ir kt. Tai pradedama nuskamb jus frazei "Start at #" (prad kite numeriu). Iš saugokite pasirinkt reikš m paspausdami *setup* (s<sup>°</sup>ranka). Žr. <u>kopijavimo funkcijos klavišus</u>.

| Funkcija                                               |
|--------------------------------------------------------|
|                                                        |
| Didinti / mažinti vert vienu vienetu.                  |
| Didinti/mažinti vert dešim ia vienet .                 |
| Išsaugokite pasirinkt vert .                           |
| Perjunkite iš didinimo (+) mažinim (-) ir atvirkš iai. |
|                                                        |
| Atšaukite skaitin s vert s funkcij.                    |
| Nustatykite mažiausi vert .                            |
| F                                                      |

#### Reljefines spausdinimo malinos kalibravimas 7.2.5

|                                                         | RELJEFINĖS SPAUSDINIMO MAŠINOS KALIBRAVIMAS                                                                                             |  |
|---------------------------------------------------------|----------------------------------------------------------------------------------------------------|--|
| <i>help</i> (žinynas) + <i>group</i>                    | Pradėti popieriaus jutiklio kalibravimą ("Everest" / 4X4 PRO), žr. popieriaus                                                           |  |
| (grup)                                                  | kalibravimą.                                                                                                    |  |
| help(žinynas)+item<br>(elementas)                       | Pradėti faktinio popieriaus ilgio kalibravimą ("Everest" / 4X4 PRO), žr. popieriaus kalibravimą.                                        |  |
| <i>help</i> (žinynas) + 10                              | Prad ti atstumo tarp popieriaus jutiklio ir popieriaus krašto nustatym, popieriaus kalibravime žr. pirmosios eilutės padėtį.            |  |
| <i>help</i> (žinynas) + 1                               | Prad ti atstumo tarp popieriaus krašto ir pirmosios Brailio eilut s nustatym, žr.<br>pirmosios eilutės poziciją.                        |  |
| <i>help</i> (žinynas) +<br><i>multiple</i> (daugybinis) | Prad ti Brailio rašto tinklelio elemento vertikaliają lygiuotę.                                                                         |  |
| <b>help</b> (žinynas) + <b>double</b><br>(dviguba)      | Reljefinio spausdinimo galvut nustatykite transportavimo pad t , kad b t<br>galima statyti reljefinio spausdinimo galvut s fiksatorius. |  |

#### 7.2.6 **Extended Key Commands**

|                                                                                                    | EXTENDED KEY COMMANDS                                                                                                    |  |
|----------------------------------------------------------------------------------------------------|----------------------------------------------------------------------------------------------------|--|
| help + b                                                                                                    | Start extended key command                                                                                                    |  |
| group                                                                                                    | Next group (1-5)                                                                                                    |  |
| item                                                                                                    | Next item                                                                                                    |  |
| value                                                                                                    | Valueitem                                                                                                    |  |
| Group 1, Item 1,                                                                                                    | 4Waves PRO: Check the status of embossing modules. The master (1) checks the internal network communication with modules 2, 3 and 4. |  |
| <i>Group 1, Item 2,</i> 4Waves PRO: Starts the status check of the hammers in module 1, 2, 3 status feedback is embossed with letter graphics. |                                                                                                    |  |
|                                                                                                    |                                                                                                    |  |
| Group 2, Item 1,                                                                                                    | Print embossing-head information in letter graphics: impact level. batch no, etc.                                                    |  |

| Group 3, Item 1, | Own Braille tables information: flash-block information in letter graphics                                                                                                    |  |  |
|------------------|----------------------------------------------------------------------------------------------------|--|--|
| Group 3, Item 2, | Letter information: flash-block information in letter graphics                                                                                                    |  |  |
| Group 3, Item 3, | Factory default setting A, B, C information: flash-block information in letter                                                                                                    |  |  |
|                  | graphics                                                                                                    |  |  |
| Group 3, Item 4, | Speech version information: flash-block information in letter graphics                                                                                                    |  |  |
| Group 3, Item 5, | Firmware version information: flash-block information in letter graphics                                                                                                    |  |  |
| Group 4, Item 1, | Adjust the embossing speed.<br>Defines maximum stepper motor frequency 800-1600 Hz. The vertical alignment                                                                                                    |  |  |
|                  | <ul> <li>of the Braille cell may be effected by a speed change.</li> <li>Textembossing speed<br/>Echo "value normal start at #1600" where normal is textembossing speed and<br/>#1600 is current value. Use the <i>numerical function</i> to change the value and<br/>save it with <i>setup</i>. Echo "saving #xxx". Where #xxx is the new text embossing<br/>speed.</li> <li>Graphics embossing speed<br/>Echo "saving #xxx start at #1300" where #xxx is the new embossing speed<br/>value and #1300 is current graphics embossing speed. Use the <i>numerical</i><br/><i>function</i> to change the value and save it with <i>setup</i>. Echo "saving #xxx". Where #xxx is the new embossing speed</li> </ul> |  |  |
| Group 4, Item 2, | Basic: Enable or disable paper jam sensor. Located on back plate rollers.                                                                                                    |  |  |
| Group 4, Item 3, | Reset IP setting to default. Clears the static IP address and enables DHCP.                                                                                                    |  |  |
| Group 4, Item 4, | Set the Network Host name as <b>Embosser Model_</b> ##<br>Where:<br><b>Embosser model</b> is Everest, Basic, 4X4_PRO or 4Waves.<br>## = Number of this embosser model in your network, example 01, 02, 03, etc.<br>Use Embosser Utility (menu: Tools/IP Settings.) as a more flexible way to set up<br>the Embosser Network Host name.                                                                                                    |  |  |

# 7.2.7 Kopijavimo funkcija

### Kopijavimo komandų klavišai

| COPY (kopijavimas)                      | Žr. skyri <u>"Kopijavimo funkcija"</u>                                                         |  |  |
|-----------------------------------------|------------------------------------------------------------------------------------------------|--|--|
| <i>repeat</i> (kartoti)                 | Reljefiš kai iš spausdinsite paskutin dokumento dal nuo # psl. iki # psl. (ne<br>"4Waves PRO") |  |  |
| <i>repeat</i> (kartoti) + <i>repeat</i> | Reljefiš kai iš spausdinsite vien papildom viso dokumento kopij.                               |  |  |
| (kartoti)                               |                                                                                                |  |  |
| <i>multiple</i> (daugybinis)            | Pasirinksite kopij kiek                                                                        |  |  |
|                                         | Bendrieji nurodymai                                                                            |  |  |
| Žr. skyri <u>"Bendrosios komandos"</u>  |                                                                                                |  |  |
|                                         | Žr. skyri <u>"Nustatymų komandos"</u>                                                          |  |  |
|                                         | Žr. skyri <u>"Skaitinės vertės"</u>                                                            |  |  |

### Į kelkite kopijavimui skirtą failą

Paskutinis reljefiškai išspausdintas Brailio failas išlieka reljefinio spausdinimo mašinos atmintyje. Jo kopijas darykite naudodamiesi kopijavimo funkcija.

kelkite Brailio fail reljefinio spausdinimo mašin iš pradži jo nespausdindami.

- 1. Spauskite *off line* (neprisijungta).
- 2. Si skite fail reljefinio spausdinimo mašin . J gavusi, reljefinio spausdinimo mašina atsilieps balsu "off line" (neprisijungta), "off line" (neprisijungta)...
- 3. Nor dami prad ti reljefiškai spausdinti vien kopij, spauskite on line (prisijungta).
- 4. Nor dami padaryti papildom viso dokumento ar jo dali kopij , naudokite kopijavimo funkcij .

19

# 7.2.7.1 Kopijavimo funkcijos pavyzdziai

### 1 pvz.: Reljefinis 1 kopijos spausdinimas

Paspausdami repeat (kartoti)+ repeat (kartoti), reljefiškai iš spausite vien kopij

2 pvz.: Reljefinis 25 kopij iš spausdinimas

a) Paspausdami *multiple* (daugybinis), suaktyvinsite daugybinio kopijavimo funkcij .

b) Naudodamiesi klavišais 1 ir 10, nustatykite skai i iki 25.

c) Paspaud setup (s ranka), pasirinkite kopij skai i .

d) Nor dami prad ti reljefin spausdinim , spauskite repeat (kartoti) + repeat (kartoti)

3 pvz.: 3-4 puslapi 11 kopij reljefinis spausdinimas

Dokumento dalies kopijuoti naudojant "4Waves PRO" negalima.

a) Paspausdami *multiple* (daugybinis), suaktyvinkite daugybinio kopijavimo funkcij .

b) Naudodamiesi klavišais 1 ir 10, nustatykite skai i iki 11. Rinkit s – *multiple* (daugybinis), patvirtinkite – *setup* (s ranka).

c) Nor dami pasirinkti iš puslapio, spauskite repeat (kartoti)

d) Nustatykite skai i 3 naudodamiesi 1, rinkit s – *multiple* (daugybinis), patvirtinkite – *setup* (s ranka)

e) Nustatykite skai i 4 naudodamiesi 1, rinkit s – multiple (daugybinis), patvirtinkite – setup (s ranka).

f) Pasirinkto dokumento reljefinis spausdinimas pradedamas automatiškai.

# VAIZDO [ RAŠAS: copy function using front panel.wmn (kopijavimo funkcija naudojantis priekiniu skydeliu)

# 7.2.8 Setup Command Values

# 7.2.8.1 Menu Structure

| GROUP      | ITEM                                | VALUE                                               |
|------------|-------------------------------------|-----------------------------------------------------|
| paper      | paperlength, mm or inch             | numerical                                           |
|            | paper width, mm or inch             | numerical                                           |
|            | print folding<br>(only 4X4 PRO)     | 0, 1, 2, 3 number of dots in the print folding line |
|            | numberofpaperout<br>(only4WavesPRO) | numerical                                           |
|            |                                     |                                                     |
| GROUP      | ITEM                                | VALUE                                               |
| pagelayout | outer margin, characters            | 0-10                                                |
|            | inner margin, characters            | 0-10                                                |
|            | top margin, lines                   | 0-10                                                |
|            | bottom margin, lines                | 0-10                                                |
|            | pagenumber                          | none,                                               |
|            | _                                   | top-inner, center, outer                            |
|            |                                     | bottom-inner, center, outer                         |
|            | pagemode                            | double sided, single sided,                         |
|            |                                     | saddle stitch four pages,                           |
|            |                                     | z-folding (Basic/4Waves PRO)                        |
|            |                                     |                                                     |
| GROUP      | ITEM                                | VALUE                                               |

| GROUP   | ITEM          | VALUE                                            |
|---------|---------------|--------------------------------------------------|
| Braille | Braille table | Index Braille Default Braille table and possibly |
|         |               | owntables                                        |
|         | reformatted   | normal, reformatted                              |
|         | linespacing   | 2.510.0 mm (4X4 PRO 5.0)                         |

21

| Braille dot distance, mm | 2.2, 2.5, 3.2 (4X4 PRO 2.5) |
|--------------------------|-----------------------------|
| graphic dot distance, mm | 1.6, 2.0, 2.5 (4X4 PRO 2.0) |
| impactlevel              | normal, high                |
| multiple impacts         | 1, 2, 3, 4, 5 strokes       |

| GROUP         | ITEM                                       | VALUE                     |
|---------------|--------------------------------------------|---------------------------|
| communication | end of file delay                          | 5, 10, 15, 20, 25 seconds |
|               | baud rate, serial port (service only)      | 30038400                  |
|               | data bits, serial port (service only)      | 8,7                       |
|               | parity, serial port (service only)         | none, even, odd           |
|               | stop bits, serial port (service only)      | 1,2                       |
|               | handshake, serial port (service only)      | hardware, software        |
|               | serial mode, serial port (service<br>only) | print, service            |
|               | parallelport                               | on, off (off on delivery) |

| GROUP  | ІТЕМ   | VALUE          |
|--------|--------|----------------|
| option | volume | 1, 2, 3, 4, 5, |
|        | setup  | open, locked   |

# 7.2.8.2 Paper Everest/4X4 PRO

### Popieriaus ilgio nustatymas

- 1. Spauskite *setup* (s ranka) / *group* (,,paper") (grup (popierius)) / *item* (,,page length") (elementas (puslapio ilgis)) / pasirinkite skaitin vert milimetrais. (10 = 1,0 mm, 1 = 0,1 mm)
- 2. Išsaugokite tai pasirinkdami *setup* (s ranka).

#### **Popieriaus plotis**

- 1. Spauskite *setup* (s ranka) / *group* ("paper") (grup (popierius)) / *item* ("page width") (elementas (puslapio plotis)) / pasirinkite skaitin vert (10 = 1,0 mm, 1 = 0,1 mm)
- 2. Išsaugokite tai pasirinkdami setup (s ranka)

### Automatinis popieriaus ilgio nustatymas

Spauskite *form feed* (blank tiekimas) + *form feed* (blank tiekimas) Žr. informaciją apie popieriaus kalibravimą.

### Suaktyvinkite spausdinam j lankstymo linij, 4X4 PRO

Reljefiškai spausdina linij popieriaus centre, kuri supaprastina lenkim .

- 1. Spauskite *setup* (s ranka) / *group* ("paper") (grup (popierius)) / *item* ("print folding") (elementas (spausdinti lenkim )) / *value* ("on") (vert (jungta))
- 2. Išsaugokite tai pasirinkdami *setup* (s ranka).

### 4X4 PRO spausdinamosios lankstymo linijos reguliavimas

Jei lenkimo linija yra ne popieriaus viduryje, atlikite popieriaus kalibravimą.

## 7.2.8.2.1 Popierius

#### Popieriaus ilgio nustatymas

- 1. Prieš nustatydami popieriaus ilg , popieri iš imkite.
- 2. Spauskite *setup* (s ranka) / *group* (,,paper") (grup (popierius)) / *item* (,,page lenght") (elementas (puslapio ilgis)) / pasirinkite skaitin vert coliais (*10* = 1 col., *1* = colio dalis)
- 3. Išsaugokite tai pasirinkdami setup (s ranka)

#### **Popieriaus plotis**

1. Spauskite setup (s ranka) / group ("paper") (grup (popierius)) / item ("page width") (elementas

(puslapio plotis)) / pasirinkite skaitin vert (**10** = 1 col., **1** = colio dalis) 2. Išsaugokite tai pasirinkdami *setup* (s ranka)

# 7.2.8.3 Puslapio maketas

### Patikrinkite puslapio maketą

Brailio formato puslapis iš spausdinamas kaip pavyzdys, kuriame matyti, kiek telpa simboli eilut je ir eilu i puslapyje bei parašt s.

*value* (reikšm ) – balsu atliepia esam Brailio puslapio format , pasako, kiek telpa simboli eilut je, kiek eilu i telpa puslapyje, paraštes, ir kt.

item (elementas) - reljefiš kai iš spausdina Brailio formato puslap

### **Puslapio numeris**

Automatinei puslapių numeracijai antraštėje arba puslapio apačioje:

1. Spauskite setup (sąranka)/group ("page layout") (grupė (puslapio maketas))/item ("page number") (elementas (puslapio numeris))/value ("position in header/footer") (vertė (pozicija antraštėje/puslapio apačioje).

2. Išsaugokite tai pasirinkdami setup (sąranka).

### Puslapio būsena

|             | Vienpusis | Dvipusis | Nugarėlėje<br>sukabinamas<br>Į rišimas | Z-lenkimo,<br>dvipusis | Z-lenkimo,<br>vienpusis |
|-------------|-----------|----------|----------------------------------------|------------------------|-------------------------|
| "Basic-S"   | Х         |          |                                        |                        | Х                       |
| "Basic-D"   | Х         | Х        |                                        | Х                      | Х                       |
| "Everest"   | Х         | Х        |                                        |                        |                         |
| "4X4 PRO"   | X         | X        | X                                      |                        |                         |
| "4WavesPRO" | Х         | Х        |                                        | Х                      | Х                       |

## 7.2.8.4 Braille

### **Using Internal Braille Code**

The internal Braille code translates text (DOS-type) to literary or computer Braille. Commercial Braille Editors will typically use the Index Default Braille Table. In other documents is may be named MIT-Braille or American Braille.

Link to Index Default Braille Table.

### **Own Braille Tables**

Press setup/ group (Braille)/ item (Braille table)/ select Index Braille Table or installed Own Braille Tables, save with setup.

Emboss current loaded own Braille tables with the extended key command **Group 3, Item 1**. A maximum of four Own Braille tables may be installed using the Embosser Utility. For additional information contact Index Braille support.

### Print mode

23

Press setup/group (Braille)/ item (reformatted)/select normal or reformatted, save with setup

|             | -                                             | -                                             |                                                          |  |
|-------------|-----------------------------------------------|-----------------------------------------------|----------------------------------------------------------|--|
|             | Typicaluse                                    | Function                                      |                                                          |  |
| Normal      | DOS text formatted to the Braille page layout | The page format of the original is maintained |                                                          |  |
| Reformatted | Reformat the DOS text                         | <b>Reformatting Rules</b>                     |                                                          |  |
|             | to the Braille page                           | Multiplespaces                                | replaced with one space                                  |  |
|             | layout on your embosser                       | One cr/lf                                     | replaced with one space                                  |  |
|             |                                               | Two cr/lf                                     | replaced with one cr/lf                                  |  |
|             |                                               | Three cr/lf                                   | replaced with two cr/lf and two spaces,<br>indented line |  |
|             |                                               | Four or more cr/lf                            | two cr/lf                                                |  |
|             |                                               | One Form Feed                                 | replaced with one space                                  |  |
|             |                                               | Two or more FF                                | replaced with one FF                                     |  |

#### Line Spacing

Press *setup/ group* (Braille)/ *item* (line spacing)/ select line spacing, save with *setup*. Line spacing is the distance in millimeters from dots 3 and 6 on one line to dots 1 and 4 on the next line. It may be adjusted from 2.5 to 10.0 mm. The default value is 5.0.

### **Braille Dot Distance**

Press *setup/group* (Braille)/ *item* (Braille dot distance)/select Braille dot distance, save with *setup*. The distance between the dots in the Braille cell:

- Normal Braille 2.5mm
- Japanese Braille 2.2 mm (not available in the 4 Waves PRO)
- Jumbo Braille 3.2mm

### **Graphic Dot Distance**

Press *setup/ group* (Braille)/ *item* (graphic dot distance)/select distance, save with *setup*. The closest distance between two dots in the graphic:

- WinBraille Graphic 0.5 mm, only by the use of WinBraille Image Editor
- Graphic 1.6 mm
- Graphic 2.0 mm
- Graphic 2.5 mm

### Impact Level

Press setup/ group (Braille)/ item (impact level)/select normal or high, save with setup.

### **Multiple Impact**

Press **setup**/ **group** (Braille)/ **item** (multiple impact)/select 1 to 5 impacts, save with **setup**. Multiple impacts are typically used when embossing on plastic- or aluminum foils.

## 7.2.8.5 Pasirinktis

#### Kalbėjimo garsumas

Spauskite *setup* (s ranka) / *group* (,,option") (grup (pasirinktis)) / *item* (,,volume") (elementas (garsumas)) / pasirinkite kalb jimo garsum 1–5, iš saugokite tai pasirinkdami *setup* (s ranka).

### Atrakinimo / už rakinimo sąranka priekiniame skydelyje

Priekinio skydelio užrakinimas: Spauskite *setup* (s ranka) / *group* ("option") (grup (pasirinktis)) / *item* ("setup") (elementas (s ranka)) / pasirinkite "užrakinta", iš saugokite tai pasirinkdami *setup* (s ranka). Priekinio skydelio atrakinimas: Spauskite dvigub klaviš komand *help* + *reformatted*.

# 7.2.8.6 Numatytieji Index Braille nustatymai

Paspausdami dvigub komand *setup* (s ranka) + c, pasirinkite numatyt j "Index Braille" s rank .

# 7.2.8.6.1 Default Basic

| PCON WINDOW   |          |                   | -15                 | 10.00 |
|---------------|----------|-------------------|---------------------|-------|
| sser Paper    | 8        | Paper Lenght      | 12 "                |       |
| /erest        |          | Paper Width       | 11 "                | 1     |
| Setup B       |          | Print Folding     | Off                 |       |
| Setup C Page  | Layout   | Outer Margin      | 0                   |       |
| (4 PRO        |          | Inner Margin      | 0                   |       |
| Setup A       |          | Top Margin        | 0                   |       |
| Setup C       |          | Bottom Margin     | 0                   |       |
| asic          |          | Page Number       | None                |       |
| Setup A       |          | Page Mode         | Double              |       |
| Setup C Brail | le       | Braille Table     | Index Braille Table |       |
| NAVES PRO     |          | Reformatted       | Off                 |       |
| Setup A       |          | Line Spacing      | 5.00 mm             |       |
| Setup C       |          | Braille Dot       | Normal 2.5 mm       |       |
|               |          | Graphic Dot       | 2 mm                |       |
| 1             |          | Impact Level      | Normal              |       |
|               |          | Multiple Impacts  | 1                   |       |
| Commu         | nication | End of File Delay | 5 s                 |       |
|               |          | Baud Rate         | 38400 baud          |       |
|               |          | Data Bits         | 8                   |       |
| 1             |          | Parity            | None                |       |
| 1             |          | Stop Bits         | 1                   |       |
|               |          | Handshake         | Hardware            |       |
| 8             |          | Serial Mode       | Service             |       |
| Optio         | n        | Volume            | 3                   |       |
|               |          | Setup             | Onen                | _     |

Basic-S is always set for single sided embossing.

# 7.3 Embossed Feedback

# 7.3.1 Ispaudimo adateles testo puslapis

Spauskite *help* (žinynas) + *on line* (prisijungta) spaudimo adat 1 s testo puslapis rodo 1–13-os spaudimo adat li taškeli kokyb .

### VAIZDO RAŠAS: hammer test page Everest.wmn

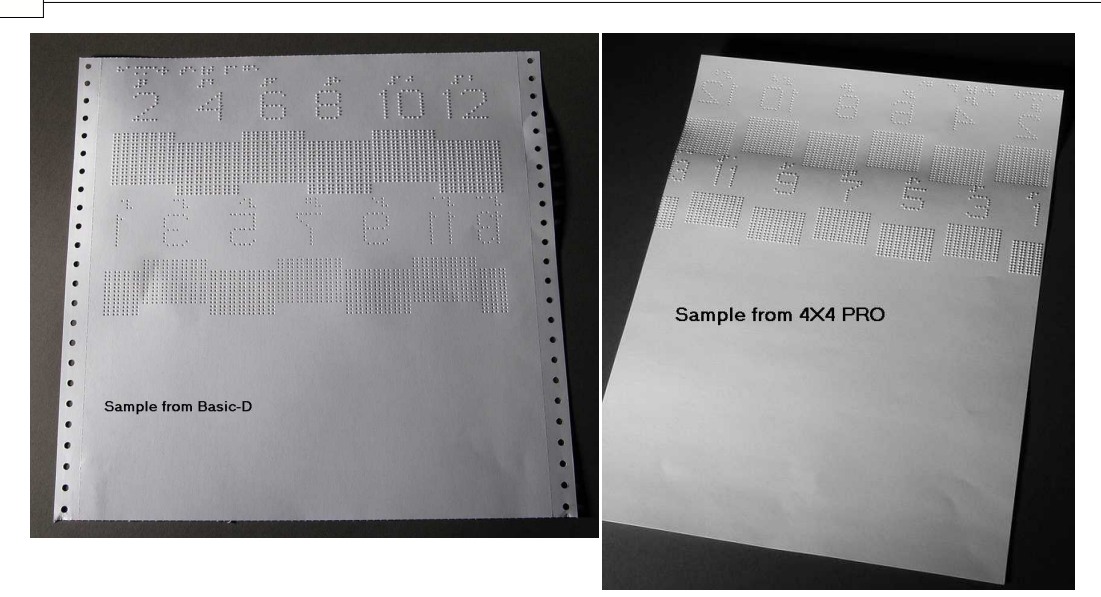

# 7.3.2 Brailio formato puslapis

Nor dami reljefiškai iš spausdinti r melius, rodan ius esam eilu i puslapyje bei simboli eilut je skai i , spauskite *item* (elementas). Taip pažym site ketverius paraš i nustatymus: viršutini , apatini , vidini ir iš orini .

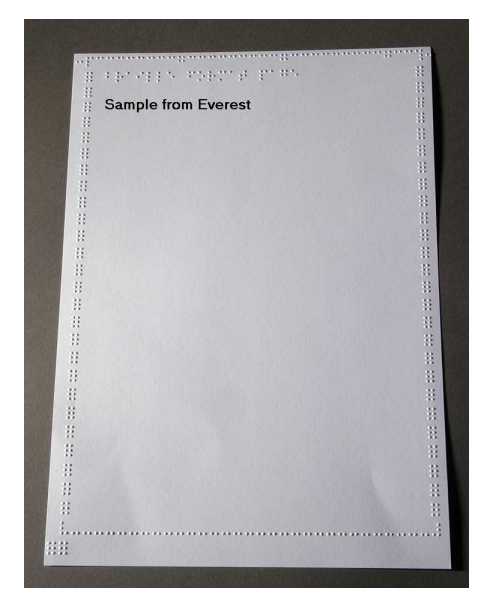

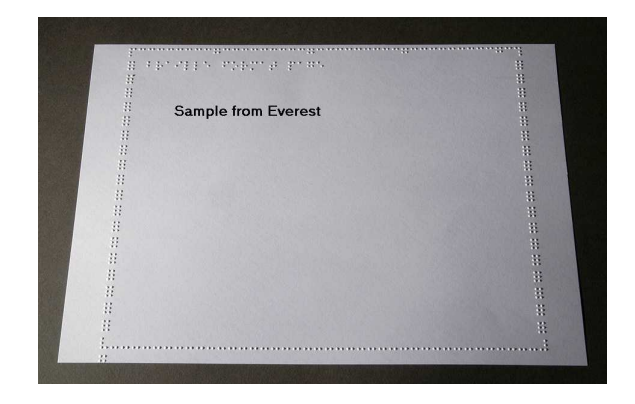

### 26

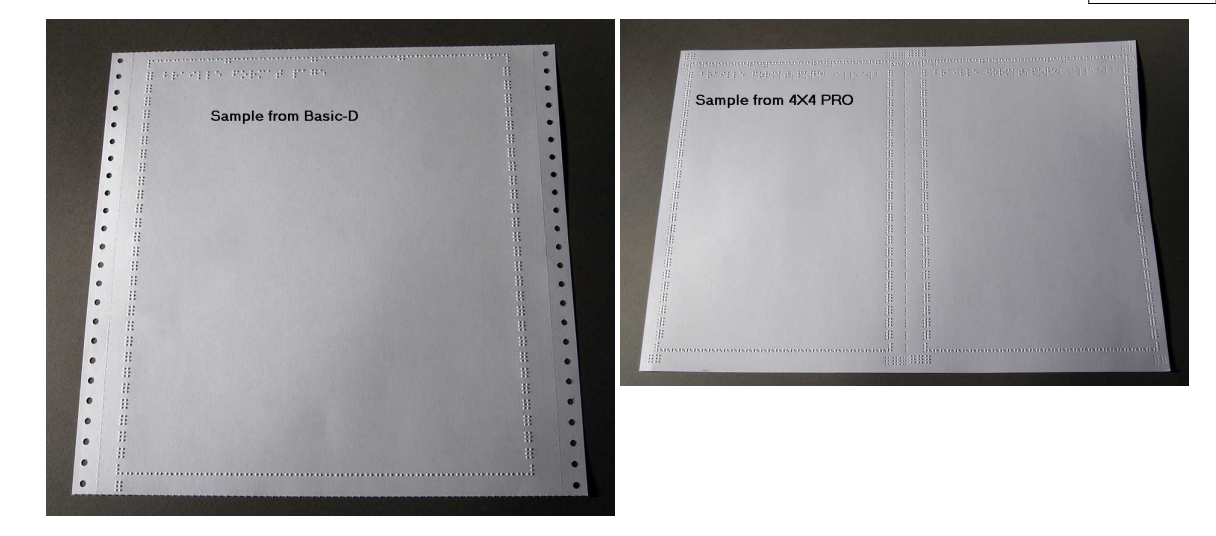

# 7.3.3 Puslapio kalibravimas

Informacija apie puslapio kalibravim spausdinama reljefiškai popieriaus kalibravimo metu.

## VAIZDOĮ RAŠAS: calibrate paper sensor Everest/4X4 PRO.wmv

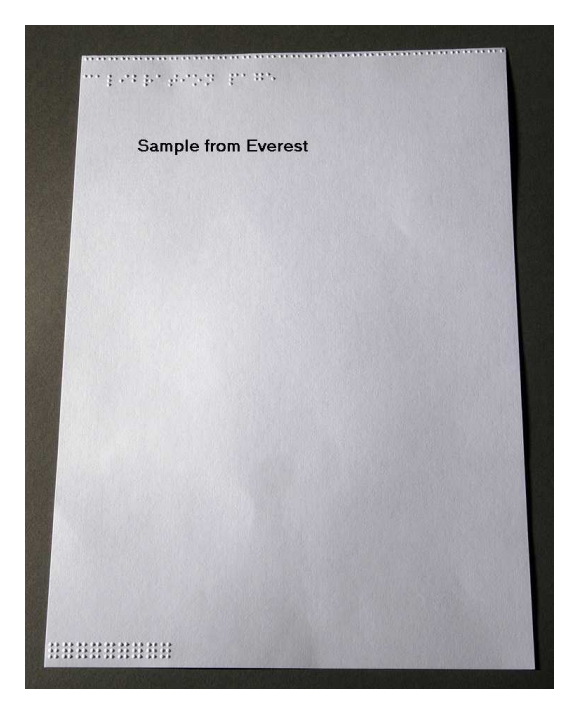

# 7.3.4 Sava Brailio lentel

Nor dami reljefiškai iš spausdinti diegt sav Brailio lenteli s raš, spauskite *help* (žinynas) + *setup* (s ranka)

|     |          | not<br>not<br>not | load<br>load<br>load | 5.0<br>65.0<br>65.0 |  |
|-----|----------|-------------------|----------------------|---------------------|--|
| Sar | nple fro | m Everes          | i Merilen<br>st      | 191.4.1             |  |
|     |          |                   |                      |                     |  |
|     |          |                   |                      |                     |  |
|     |          |                   |                      |                     |  |
|     |          |                   |                      |                     |  |
|     |          |                   |                      |                     |  |

# 7.3.5 Informacijos apie raides puslapis

Nor dami reljefiškai, reljefin mis raid mis (ne 4X4 PRO) iš spausdinti informacij apie reljefinio spausdinimo mašin, spauskite *help* (žinynas)+ *help* (žinynas).

Nor dami informacin puslap apie Brailio reljefinio spausdinimo maš in iš spausdinti reljefiškai, spauskite *help* (žinynas) + *normal* (normalus).

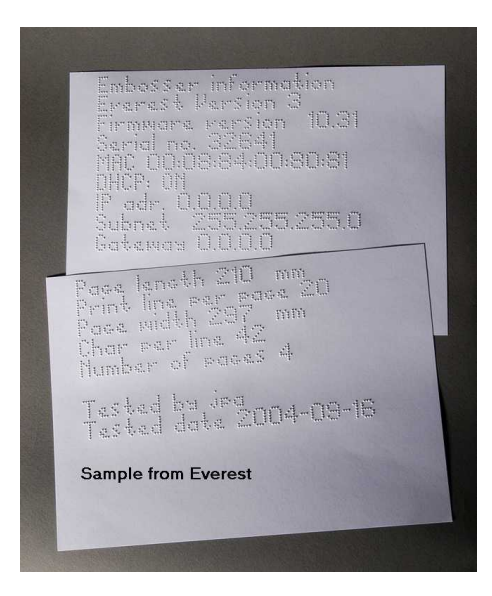

# 7.3.6 Embossing Head Information

### Extended key command

Includes the following information: Hammer batch no ##### Hammer on time in milliseconds Impact level normal Impact level high Selected impact level (normal or high) Back-side adjustment, increase/decrease ##% Vertical alignment value 1 = Factory default Vertical alignment value 1 = Factory default Vertical alignment value 1 = Adjust with Help Multiple #.## millimeter

# 7.4 LED Feedback

# 7.4.1 Status LED Interface Board Basic

| LED Position<br>Starting from top LED | Basic-D/S<br>LED Function | Everest/4X4PRO<br>LED Function |
|---------------------------------------|---------------------------|--------------------------------|
| 1                                     | Paperoutrollers           | LAN                            |
| 2                                     | 5 V                       | LAN                            |
| 3                                     | Notused                   | Notused                        |
| 4                                     | Notused                   | On/offline                     |
| 5                                     | Papertractor              | Notused                        |
| 6                                     | On/offline                | Notused                        |
| 7                                     | Notused                   | Reflective papersensor         |
| 8                                     | LAN                       | 5 V                            |
| 9                                     | LAN                       | Notused                        |
| 8                                     |                           |                                |

# 7.5 Web Interface

Use a web browser to get embosser information or to update the firmware.

Type the LAN IP address of of your embosser in the browser to reach the embosser's internal web site. By following the web site menus, you will find all information about your embosser and have the opportunity to upgrade the firmware, local speech interface, etc.

"Sign On" username and password are available from your distributor and from support@indexbraille.com

#### Get the Embosser's IP address

| help+value | Echo: IP Address, Subnetmask (not4Waves PRO)           |
|------------|--------------------------------------------------------|
| help+help  | Embosses: information in letter graphics (not 4X4 PRO) |

The web interface is in firmware 12.01.1 released April 2007.

#### Index Embosser Web pages

- System information
- Embosserinformation
- Network settings
- Embosser Head properties
- Parameters for paper feed
- LED information
- Current settings
- Upgrade menu is available after "Sign On"
- Telnet

29

• Service

# 7.6 Controlling the embosser with ESC Sequences

### Edit Files with ESC Sequences

The easiest way to create a file with esc sequences is to download a HEX editor from the Internet. Each esc sequence starts with HEX 1B as described in the first table. Sometimes, as in the case for the Temporary setting of document properties, the esc sequence is complemented with additional information.

4X4 PRO only supports tactile graphics from WinBraille 4.xx.

See the tables that follow and the example below the tables.

| Description                                     | Decimal   | Hexadecimal |
|-------------------------------------------------|-----------|-------------|
| Activate six-dot graphics                       | 271       | 1B01        |
| Deactivate six-dot graphics                     | 272       | 1B02        |
| Activate general graphics                       | 273       | 1B03        |
| Deactivategeneralgraphics                       | 274       | 1B04        |
| Activate four-dot graphics                      | 276       | 1B06        |
| Deactivate four-dot graphics                    | 277       | 1B07        |
| Activate six-dot graphics                       | 2749      | 1B31        |
| Temporary Setting of Document Properties        | 2768      | 1B44        |
| See the following table.                        |           |             |
| Activate WinBraille printing                    | 2787      | 1B57        |
| Transparent mode (y*256+x) number of characters | 27 92 x y | 1B 5C x y   |
| Deactivate six-dot graphics                     | 2793      | 1B 5D       |
| Transparentmode – one character                 | 2794      | 1B5E        |
| Activate/Deactivate Letter graphics             | 27252     | 1BFC        |

| Temporary Setting of Document Properties |    |                             |                       |  |
|------------------------------------------|----|-----------------------------|-----------------------|--|
| Function                                 |    | Validvalues                 | Comments              |  |
| PageLength                               | PL | See Page Length Value below | Calculate page layout |  |
| PageWidth                                | PW | See Page Length Value below | Calculate page layout |  |
| Inner Margin                             | IM | 0-10 characters             |                       |  |
| Outermargin                              | OM | 0-10 characters             |                       |  |
| Top margin                               | ТΜ | 0-10 characters             |                       |  |
| Bottom margin                            | BM | 0-10 characters             |                       |  |
| Multiple copies                          | MC | 2-10,000 copies             |                       |  |

| Pagemode, (duplexing) | DP | 1 = single sided<br>2 = double sided<br>3 = Z-folding double sided<br>4 = Saddle stitch 4X4 PRO<br>5 = Z-folding single sided                           |                                                               |
|-----------------------|----|----------------------------------------------------------------------------------------------------|---------------------------------------------------------------|
| Line Spacing          | LS | 0=2.5mm<br>1=3.75mm<br>2=4.5mm<br>3=4.75mm<br>4=5.0mm<br>5=5.25mm<br>6=5.5mm<br>7=7.5mm<br>8=10.0mm                                                     |                                                               |
| Graphic Dot Distance  | GD | 0 = 2.0 mm resolution<br>1 = 2.5 mm resolution<br>2 = 1.6 mm resolution                                                                                 | Not supported by 4X4 PRO                                      |
| Braille Dot Distance  | TD | 0 = 2.5 mm normal Braille cell inter<br>point<br>1 = 2.0 mm Japanese Braille,<br>interline<br>2 = 3.2 mm Jumbo Braille inter<br>point                   | Embossing speedis<br>maximum for 2.5 mm<br>Braille cell mode. |
| PageNumber            | PN | 0 = None<br>1 = Top<br>2 = Top-left<br>3 = Top right<br>4 = Bottom<br>5 = Bottom-left<br>6 = Bottom-right                                               | Requires a corresponding<br>top or bottom margin.             |
| Braille Table         | ВТ | 0 = Index default Braille table<br>1 = Own Braille table no 1<br>2 = Own Braille table no 2<br>3 = Own Braille table no 3<br>4 = Own Braille table no 4 |                                                               |

Everest and 4X4 PRO Page Length - PL The Page Length Parameter is defined in millimeters in Everest and 4X4 PRO, the minimum value is 100 and maximum value is 585.

## **Basic Page Length - PL for Basic**

Page Length in Basic is defined in whole and fractional inches.

| Paper Length PL | Syntax = XXY            |
|-----------------|-------------------------|
|                 | XX=1-17                 |
|                 | Y = 0, 1, 2, 3, 4, 5, 6 |
| 11 inch         | 110                     |
| 11 1/4 inch     | 111                     |
| 11 1/3 inch     | 112                     |
| 11 1/2 inch     | 113                     |
| 11 2/3 inch     | 114                     |
| 11 3/4 inch     | 115                     |
| 12 inch         | 116                     |
| etc.            | 120                     |

### Example 1: Setting a temporary page length for Everest

Set the page length for an Everest to 500 mm: <1B><44><PL><500>

### Example 2: Setting a temporary page length for Basic

Set the page length for a Basic to 11.5 inches: <1B><44><PL><113>

# 8 Embossing

On Windows you can emboss documents to the Index Braille Embossers through the following software functions:

- Embossing from any application directly to the Embosser
- WinBraille, see Embossing using WinBraille, (Windows operating systems only)
- IbPrint, see Embossing using IbPrint, (Windows operating systems only)
- Third party software, see Embossing using third party software

# 8.1 Embossing on Windows

# 8.1.1 Reljefinis spausdinimas naudojantis WinBraille

### MS-Word, Excel ir Acrobat PDF

Rekomenduojamas b das reljefiškai spausdinti naudojant šias programas yra: *file* (failas) / *WinBraille* / *Emboss* (reljefinis spausdinimas) Vadovaukit s instrukcijomis.

### Kita "Windows" programinė Į ranga

Nor dami reljefiškai spausdinti "WinBraille", rinkit s file (failas) / print (spausdinti) / WinBraille

# 8.2 Embossing on Mac OS X 10.4

See the iBraille User's Guide for details how to format and emboss documents from a Macintosh.

# 9 Service and Support

# 9.1 Support Tools

The system administrator can update and calibrate Index Braille Embossers by using

- Front Key Panel, see <u>Controlling the Embosser</u>
- The Embosser Utility program for Windows
- The <u>Software Service Interface</u> for advanced maintenance

The Embosser Utility program is a part of the WinBraille installation.

# 9.1.1 Embosser Utility

# 9.1.1.1 Main Functions

Embosser Utility is a Windows program for support and upgrade of Index Braille embossers. It has the following main functions:

| FUNCTION                                                                                                    | EMBOSSER UTILITY                                            | User Category, Comments, etc.                                                                                                    |
|----------------------------------------------------------------------------------------------------|-------------------------------------------------------------|----------------------------------------------------------------------------------------------------|
| <ol> <li>Upgrade embosser flash memory</li> <li>Embosser firmware</li> <li>Embosser speech interface</li> <li>Factory setting</li> <li>Local default (local speech,<br/>default Setting abc, own tables)</li> <li>Calibration files</li> </ol> | File/Open/From<br>Internet or from local disc<br>(Index CD) | System administrator                                                                                                    |
| Set embosser network settings<br>(Windows)<br>1. IPaddress<br>2. SubNetmask<br>3. Defaultgateway<br>4. DHCP<br>5. DHCP with host name                                                                                                    | Tools/IP settings                                           | System administrator                                                                                                    |
| <ol> <li>Distributor Default Settings</li> <li>Local speech</li> <li>Default settings A, B, C</li> <li>Own tables 1-4</li> </ol>                                                                                                    | Tools/Factory settings                                      | Performed by Index Braille based on<br>distributor information. Contact<br><u>support@indexbraille.com</u> for further<br>instructions. |
| Install letter font                                                                                                    | Tools/Letter font                                           | Performed by Index Braille based on<br>distributor information. Contact<br><u>support@indexbraille.com</u> for further<br>instructions. |
| Edit Own Braille tables                                                                                                    | Tools/Braille table                                         | Performed by Index Braille based on<br>distributor information. Contact<br><u>support@indexbraille.com</u> for further<br>instructions. |

# 9.1.1.2 Starting Embosser Utility

Menu: Start/All Programs/Index Braille/IndexEmbosserUtility.

# 9.1.1.3 Upgrading Embosser Firmware

file/Open.../ from Internet or local disk

| Software Module            | File Format                   | Included Software Components           |
|----------------------------|-------------------------------|----------------------------------------|
| Firmware Complete to       | Firmware_Complete_xxxx.eff    | Firmware, English Speech, Letter,      |
| version no                 |                               | Index Braille Default                  |
| Firmware Update to version | Firmware_Update_xxxx.eff      | Firmware only                          |
| no                         |                               |                                        |
| LocalSpeech                | Speech_Country_Company.eff    | Speechonly                             |
| Local Default              | Custom_Default_Country_Compan | Local Speech, Default Setting ABC, Own |
|                            | y.eff                         | tables                                 |
| Embosser calibration       | Calibration data.ecf          | Calibration data                       |

### **Firmware Upgrade Process**

- 1. Use the Embosser Utility to retrieve the firmware file from Internet or CD. (file/Open.../)
- 2. Press the **Upgrade Embosser** button and enter the information about the current firmware version number. Upgrade the firmware via the USB or Network port. Firmware cannot be downloaded using the serial or parallel ports.
- 3. For a 4Waves PRO embosser, select to update all embosser module(s). **Note**: Do not attempt to update only one module without contacting Index Braille support.
- 4. Press **OK** to start the firmware upgrade. The embosser will beep during the Re-Flashing process, it will take 1-5 minutes depending on the computer. It is important to keep the printer on and the flash Utility program running during Re-Flashing.
- Caution: If the transmission is interrupted before the start up message from the embosser is received the embosser's firmware may experience a major breakdown.

#### Upgrade verification

The embosser will issue a start-up message (echoed message) when the firmware upgrade is completed.

#### Check for new upgrades

You can use Embosser Utility to check <u>www.indexbraille.com</u> for new firmware upgrades.

# 9.1.2 Software Service Interface

The embossers have a service interface that can be accessed from Windows using:

- Hyper Terminal Serial Interface, see Hyper Terminal Serial Interface
- Telnet Network Interface, see Telnet Network Interface

On Mac OS X 10.4 launch the Terminal application to access the Software Service Interface, see <u>On</u> <u>Macintosh</u>.

## 9.1.2.1 On Macintosh

See the iBraille User's Guide for details how to access the Software Service Interface from a Macintosh.

# 9.2 Vertical Alignment

35

### **Adjusting Using Front Panel**

Adjustments are made by moving the middle dot row, dots 2 and 5.

- 1. Press help+multiple.
  - Echo "help mode 100 start at #.##" (0.00 = default).
- 2. Adjust the middle row by **1**, **10** and **multiple** (numerical values). Each step is 0.01 millimeters and increasing values move the middle dot row to the left.
- 3. Press **setup** to save the adjusted vertical alignment value. -Echo"save#.##"

-an alignment test page with the adjusted values is embossed.

4. 4WavesOnly

Repeat step 1-3 for modules 2, 3 and 4 to adjust vertical alignment on all modules.

### **Checking Vertical Alignment Mechanics**

If the above instructions do not give acceptable results please check the following.

- Gearwheel, gearbar and spring stretcher
- Stepper motor, stepper motor brackets, stepping motor cables and stepping motor drivers
- Paper movement rollers and formula tractors

### Correctalignment

Incorrect Alignment

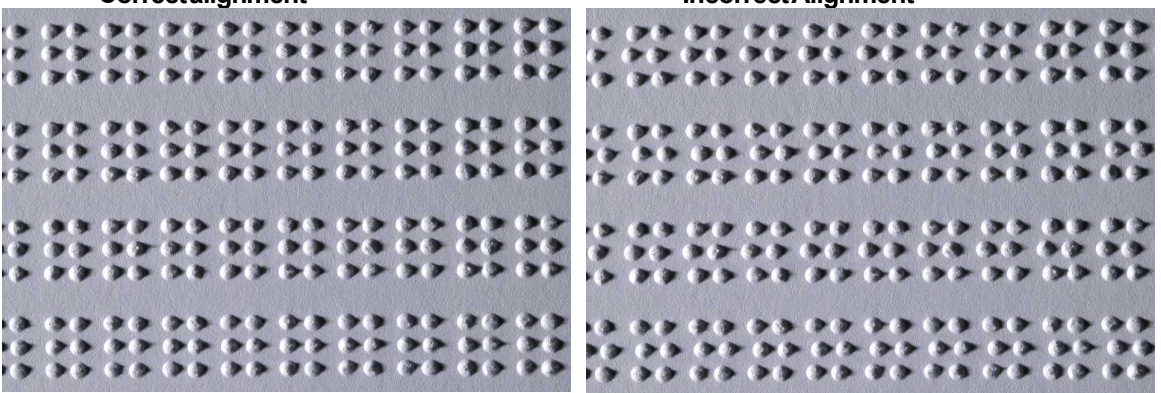

# 9.3 First Braille Line Position

### Adjustment steps.

Step 1. First set the First Line Offset to 0 and adjust the Top of Form Setting until the first Braille line (dots 1 and 4) is on the edge of the paper.

Step 2. Adjust the First Line Offset to move the Braille to the preferred position on the paper.

# 9.3.1 Top of Form Offset

The Top of Form value sets the distance between the paper sensor and paper edge on Basic, Everest, 4X4 PRO and 4Waves PRO.

### Adjusting sequence

- 1. Press *help* + 10
  - Echo: "Top of Form in mm start at (##.#)".

- only 4Waves PRO; Echo "beep #1 Top of Form in mm start at (##.#)" where "beep #1" is embossing module number.

- 2. Adjust the value with 1, 10 and multiple.
- 3. Press setup echo "saving ##.#" to save the new top of form value.
- 4. 4Waves PRO only-Repeat steps 1-3 for modules 2, 3 and 4.

5. When completed, the Braille format page is embossed with the new Top of Form value.

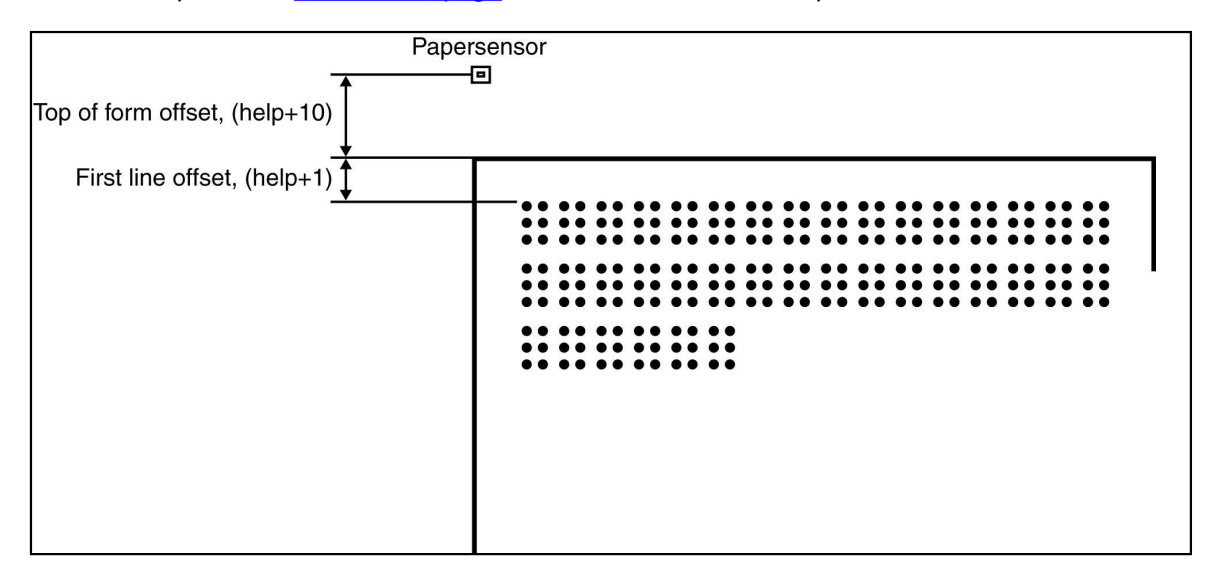

# 9.3.2 First Line Offset

This function is used to move the position of the Braille block on the paper.

### Firstline offset adjusting sequence

- 1. Press *help+1*.
- Echo: "First line offset in millimeter start at (2.0)".
- 2. Adjust the distance with 1, 10 and multiple.
- 3. Press setup to save the new first line offset value.
- 1. 4Waves PRO only Repeat steps 1-3 for modules 2, 3 and 4.
- 4. When completed, the Braille format page is embossed with new first line offset value.

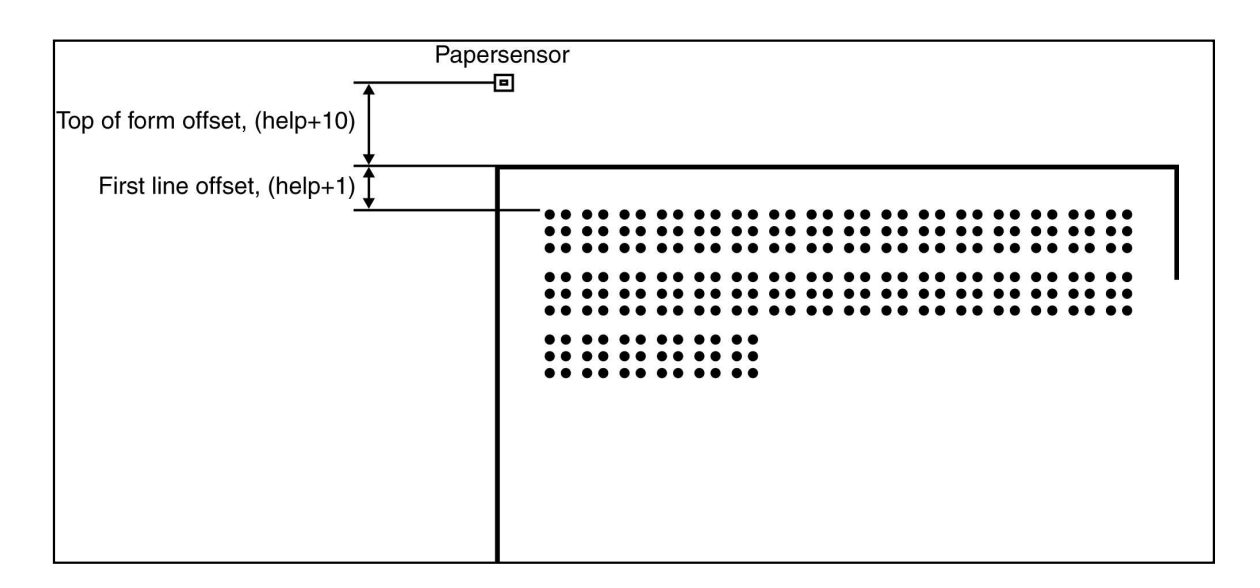

# 9.4 Replacing the Main Board

# 9.4.1 Main Board Contact Position

| No | Function                          | Text on Board Surface | Comments                                                                                          |
|----|-----------------------------------|-----------------------|---------------------------------------------------------------------------------------------------|
| 1  | FrontPanel                        | KEYBOARD              |                                                                                                   |
| 2  | SheetFeeder                       | P_FEED                | Everest/4X4 PRO                                                                                   |
| 3  | Powersupply                       |                       |                                                                                                   |
| 4  | Movement Stepper Motor            | PF                    |                                                                                                   |
| 5  | EmbosserHead StepperMotor         | PH                    |                                                                                                   |
| 6  | EmbosserHead                      |                       |                                                                                                   |
| 7  | Speaker and Paper Sensor<br>Board | Р9                    | Basic and 4Waves PRO<br>Speaker = 1, 2<br>Everest, 4X4 PRO Speaker and<br>Paper Sensor Board =1-6 |
| 8  | PaperSensor                       | P_SENS                | Basicand4wavesPRO<br>Switch formula tractor                                                       |
| 9  | DIPswitch                         |                       | Settingsee instructions                                                                           |
| 10 | Serviceport                       |                       | Not used                                                                                          |
| 11 | Interface Board                   | P6                    |                                                                                                   |
| 12 | Interface Board                   | P7                    |                                                                                                   |
| 13 | Grounding                         |                       |                                                                                                   |
| 14 | Service port                      |                       | Not used                                                                                          |
| 15 | RS485                             | EXP                   | 4Waves PRO internal communication                                                                 |

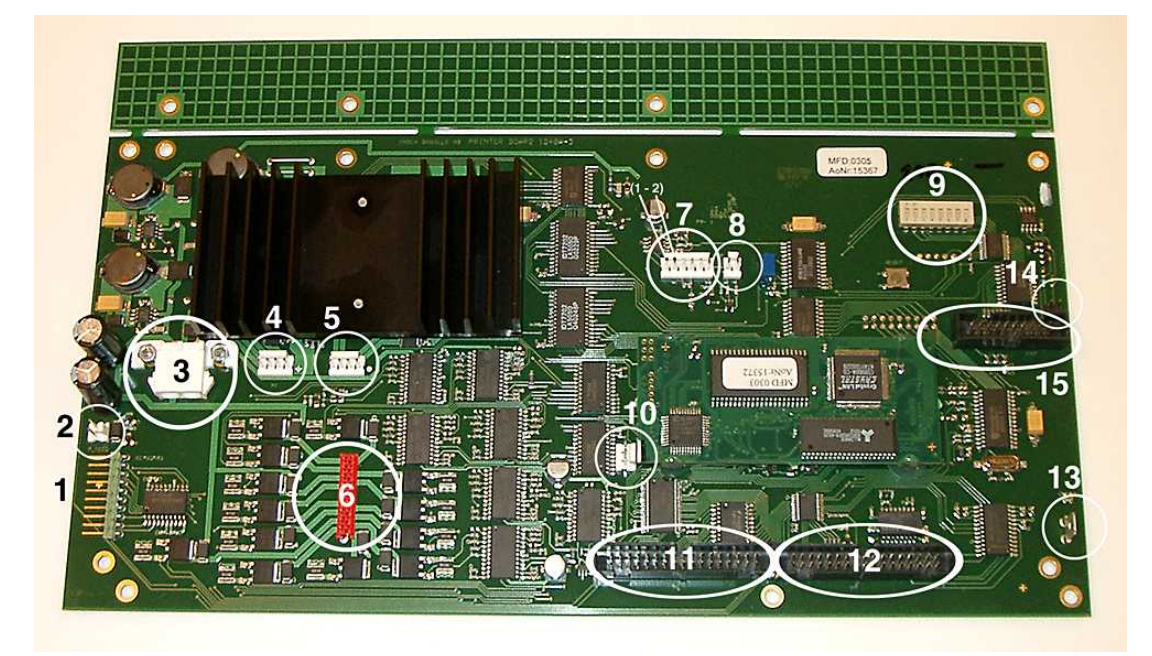

# 9.4.2 Setting the Dip Switches

The same version of the electronic main board and firmware is used in all Index Braille Embossers. However, the DIP switch settings for each embosser model are unique, so you have to set the DIP switches according to the table below before you insert a board in an embosser. Otherwise you will not receive the expected functionality.

| EMBOSSER MODEL                 | Switch1  | Switch 2 | Switch3 | Switch4 | Switches 5, 6, 7, 8 |
|--------------------------------|----------|----------|---------|---------|---------------------|
| Basic-D                        | ON       | ON       | ON      | ON      | (Not used)          |
| Basic-S                        | OFF      | ON       | ON      | ON      |                     |
| Everest                        | ON       | OFF      | ON      | ON      |                     |
| 4X4 PRO                        | OFF      | OFF      | ON      | ON      |                     |
| 4Waves PRO                     | ON       | ON       | OFF     | ON      |                     |
| CONFIGURATION                  | Switch 5 | Switch6  | Switch7 | Switch8 |                     |
| First Release                  | ON       | ON       | ON      | ON      |                     |
| Impact level +20% for negative | OFF      | ON       | ON      | ON      |                     |
| hammers. Only used in          |          |          |         |         |                     |
| firmware 10.04.                |          |          |         |         |                     |
| Contact Index support for      |          |          |         |         |                     |
| further information.           |          |          |         |         |                     |

# 9.4.3 Changing Board Size

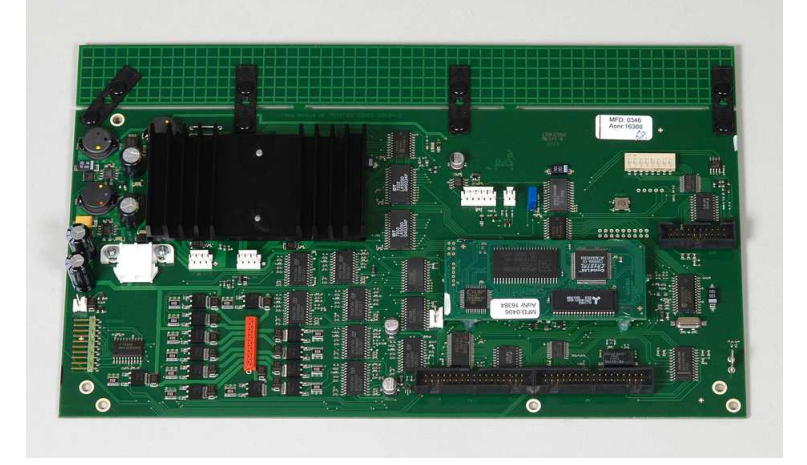

# 9.5 Replacement Modules

See <u>www.indexbraille.com</u> for further information.

# 9.6 Removing Index Braille Software

# 9.6.1 Removing Index Printer Drivers on Windows

There are three reasons to remove the existing Index Braille Printer Drivers from Windows:

- 1. The embosser is no longer connected.
- 2. Before installation of a new WinBraille version.
- 3. Trouble shooting.

- 1. Start the Printers and faxes dialogue: Start/Settings/Printers and Faxes/
- 2. Select the Index Braille printer and remove it.

# 9.6.2 Removing Index Printer Drivers on Mac OS X 10.4

See the iBraille User's Guide for details how to remove the Index Braille Printer Drivers for Macintosh.

## 9.6.3 Removing WinBraille from Windows

 $\label{eq:control} Use the standard Windows method to remove WinBraille, \ start/settings/control panel/add remove program/$ 

Select WinBraille from the list of available programs and request removal.

# 9.6.4 Removing Embosser Utility from Windows

Use the standard Windows method to remove Embosser Utility, start/settings/control panel/add remove program/

Select Embosser Utility from the list of available programs and request removal.

# 9.7 Transport and Service

- Lock the embossing head.
- Pack the embosser in its original packing box. The warranty will only be valid if the embosser is transported in professional packaging.
- To get quick and effective service, please include a fault description and sender information.
- Before shipping, contact Index Braille for a service ID number.

# 9.7.1 Locking the Embosser Head

Place the embossing head in the correct position by pressing *help+double* and insert the print head lock.

# 9.7.1.1 Basic-D/S

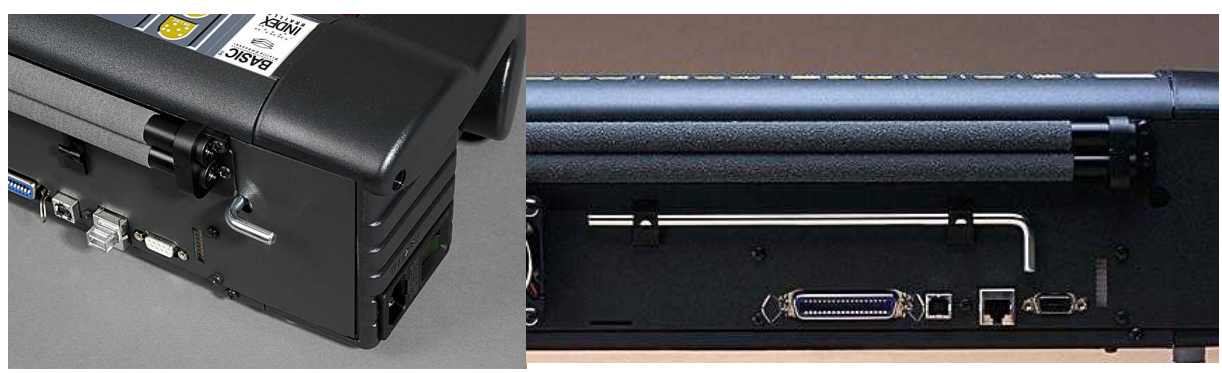

```
39
```

# 9.8 Appendix

# 9.8.1 Letter Fonts

Embossed raised tactile letters, (A-Z, a-z), are used to give embosser feedback to sighted persons. You can, for example, press *help+help* to receive embosser information in raised tactile letters. You can also use a text file with esc sequences to emboss raised letters either as a complete document or as a part of a Braille document.

See <u>Controlling the embosser with ESC sequences</u> for details. (Note: 4X4 PRO does not support letter graphics).

### Non-Western Alphabet

You can get raised tactile graphics with other alphabets, for example Moon, Cyrillic, Arabic, etc. For further information please contact Index Braille support <u>support@indexbraille.com</u>

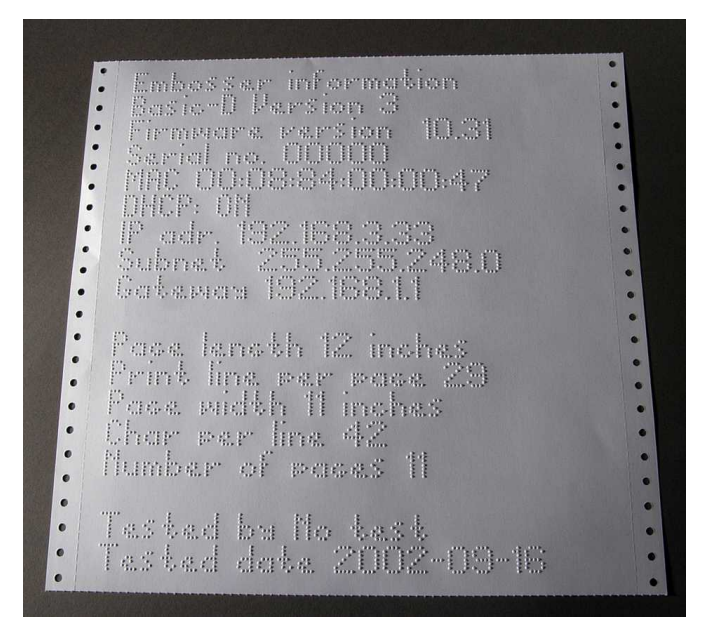

# 9.8.2 Index Default Braille Table

Index Braille Code is the commonly used translation from the Western character set to Braille. The same translation is used with many names for example, MIT-code, US Grade 0, US Computer Braille, American Grade 0.

| The Index Braille | Table list is | installed by | y default in | all embosser. |
|-------------------|---------------|--------------|--------------|---------------|
|-------------------|---------------|--------------|--------------|---------------|

| 1st Line:             | а                 | b                 | С                 | d                 | е                 | f                 | g                 | h                 | i                 | j                 |
|-----------------------|-------------------|-------------------|-------------------|-------------------|-------------------|-------------------|-------------------|-------------------|-------------------|-------------------|
| 1 <sub>st</sub> Line: | •••               | • •<br>• •<br>• • | ••                | •••               | • ·<br>• •<br>· · | • •<br>• ·<br>· · | • •<br>• •        | • ·<br>• •        | • •<br>• •<br>• • | · •<br>• •<br>· · |
| 2nd Line:             | k                 | 1                 | m                 | n                 | 0                 | р                 | q                 | r                 | S                 | t                 |
| 2nd Line:             | • ·<br>• ·        | • •<br>• •<br>• • | •••               | ••                | • •<br>• •<br>• • | • •<br>• ·<br>• · |                   | • ·<br>• •<br>• · | · •<br>• ·<br>• · | · •<br>• •<br>• · |
| 3rd Line:             | u                 | V                 | Х                 | У                 | $\mathbf{Z}$      | &                 | =                 | (                 | !                 | )                 |
| 3rd Line:             | •                 | • ·<br>• ·<br>• • | ••                | •••               | •                 | •••               | •                 | ::                | • •<br>• •        | <br>• •<br>• •    |
| 4th Line:             | *                 | <                 | %                 | ?                 | •                 | \$                | ]                 | $\setminus$       | [                 | W                 |
| 4th Line:             | • •<br>• •        | • •<br>• •        | ••                | • •<br>- •<br>- • | •••               | • •<br>• •<br>• • | ••                | •<br>• •<br>•     | • •<br>• •<br>• • | · •<br>• •<br>• • |
| 5th Line:             | 1                 | 2                 | 3                 | 4                 | 5                 | б                 | 7                 | 8                 | 9                 | 0                 |
| 5th Line:             | • •<br>• •        | • •<br>● •<br>● • | <br>• •<br>       | •••               |                   | • •<br>• •<br>• • | • •<br>• •<br>• • |                   | • •<br>• •<br>• • | · · ·<br>• •      |
| 6th Line:             | /                 | +                 | #                 | >                 | I                 |                   |                   |                   |                   |                   |
| 6th Line:             | • •<br>• •<br>• • | · •<br>• ·<br>• • | · •<br>• •        | · •<br>• •<br>• · | •••               | ••                |                   |                   |                   |                   |
| 7th Line:             | @                 | ~                 |                   | II                | •                 | ;                 | ,                 |                   |                   |                   |
| 7th Line:             | • •               | • •               | • •<br>• •<br>• • | •••               | · •<br>• ·        | •                 | •••               |                   |                   |                   |

# 9.8.3 List of Index file formats

### **Embosser Utility and Speech Tool**

Embosser Factory Settings files (\*.efs) = Specify default setup values, A, B, C. Embosser Letter Font (\*.elf) = Tactile letter font embosser test page, etc. Embosser Braille Codes (\*.ebc) = Own Braille code, Own 1, Own 2, Own 3, Own 4. Braille Component Packages (\*.bcp) = package of several Braille tables. Embosser Flash Files (\*.eff) = Package of files which can be used to Upgrade the embosser, speech, firmware, tables, etc. Embosser Web Files (\*.ibe) = For internal use at the Index Braille factory. Embosser Calibration File (\*.ecf) = Calibration of embosser production settings

### WinBraille

Text Files (\*.txt) HTML Files (\*.htm,\*.html) Rich Text Files (\*.tf) Word Files (\*.doc) Braille File Format (\*.brf) = for example Duxbury Braille translated file format. WinBraille Files (\*.wbr) = file containing the information in the translated Braille document. WinBraille Template Files (\*.wtf) = template file to define Braille document format. WinBraille Interchangeable Files (\*.wif) = file including the complete information used by WinBraille to produce a Braille document. A .wif file can be opened in any computer even with other WinBraille settings. Containing source document, Braille document, Braille translation tables, profiles, etc.

### **Index Speech Tool**

Speech Files (\*.ispf) = Local speech interface with words in Wave format. This file has to be converted into the embosser speech format using the development platform at Index Braille factory. Embosser Speech File (\*.esf) = Local speech file ready to be used to upgrade the embosser using Embosser Utility.

# 9.8.4 Power Supply Basic/Everest/ 4X4 PRO

#### **Power Supply Information**

Green LED indicates incoming 42 V. Yellow LED indicates regulated 38.6 VDC to embosser main board.

#### **Power Supply Data**

Tolerances on incoming voltage 230 V + 20%, 115 V + 20%Fuseglass 5x20 mm Incoming fuse = 4.00 A/250 V Slow blow Power supply fuse = 6.3 A/250 V Slow blow Power 160 W

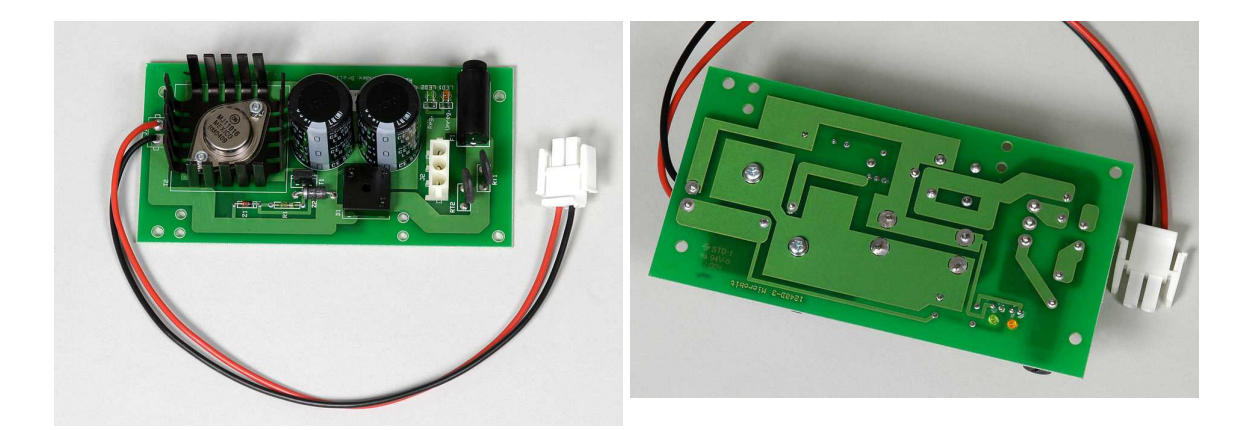

# 10 Bendroji informacija

# Bendroji informacija

Š ioje knygoje apraš yti "Index Braille" gaminiai – reljefinio spausdinimo maš inos. Informacija skirta aptarnaujan iam personalui, sistemos administratoriams ir vartotojams.

# Kaip naudotis šia knyga

Gamini apžvalga: "Index Braille" gamini apžvalga

Reljefinio spausdinimo mašinos iš pakavimas ir nustatymas: kaip iš pakuoti, diegti ir nustatyti reljefinio spausdinimo mašin.

Programin s rangos diegimas ir nustatymas: tvarkykli ir kitos susijusios programin s rangos diegimas ir reljefinio spausdinimo mašinos prijungimas prie j s kompiuterio. Reljefinio spausdinimo mašinos valdymas: reljefinio spausdinimo mašinos valdymas ir nustatymas.

Technin prieži ra ir pagalba: prieži ra ir remontas.

# Sutartiniai žym jimai dokumente

Kad vartotojui b t lengviau skaityti š dokument , kiekvienai funkcijai apib dinti naudojamas nuoseklus formatas. Š is formatas apraš ytas toliau.

| Apib dinama funkcija                                                 | Formatas vadove                                                                              | Komentarai                                                                        |
|----------------------------------------------------------------------|----------------------------------------------------------------------------------------------|-----------------------------------------------------------------------------------|
| Klavišo priekiniame skydelyje paspaudimas                            | 1 klavišas                                                                                   |                                                                                   |
| Dviej klaviš sekos<br>paspaudimas priekiniame<br>skydelyje           | 1 klavišas + 2 klavišas                                                                      | Antr j klaviš paspauskite<br>perpus sekund s                                      |
| Atsiliepimas balsu                                                   | atsiliepimas balsu<br>"atsiliepimo balsu žinut"                                              |                                                                                   |
| Atsiliepimo balsu numeris                                            | atsiliepimas balsu<br>"atsiliepimo balsu žinut<br>(xx.x)"<br>ia xx yra skai ius              |                                                                                   |
| Informacinis vaizdo raš as<br>"Index Braille" kompaktiniame<br>diske | VAIZDO RAŠAS:<br>Pavadinimas.wmn                                                             |                                                                                   |
| Program paleidimas                                                   | <b>meniu 1 / meniu 2 / meniu<br/>3,</b> ir kt.                                               |                                                                                   |
| Programos pavadinimas                                                | Programos pavadinimas                                                                        |                                                                                   |
| Meniu pasirinkimas<br>priekiniame skydelyje<br>nustatymo metu        | setup/ page layout/ Braille<br>(nustatymas / puslapio<br>maketas / Brailio raštas) ir<br>kt. |                                                                                   |
| Pasirinktas meniu elementas programoje                               | "Pasirinkto elemento<br>pavadinimas"                                                         |                                                                                   |
| Iš jimo sekos                                                        | <1B><44> <pl>&lt;500&gt;</pl>                                                                | Skai ius vizualiai vien nuo<br>kito atskirkite naudodami<br>laužtinius skliaustus |

Manual\_Basic\_1235\_R1201D\_li (20071126)

| Terminija                                                          |                                                                                                    |  |  |  |
|--------------------------------------------------------------------|----------------------------------------------------------------------------------------------------|--|--|--|
| Terminas                                                           | Paaiškinimas                                                                                                    |  |  |  |
| Reljefinio                                                         | Spausdinimo mašina, kuri spausdina tekstus Brailio raštu –                                                                                                    |  |  |  |
| spausdinimo mašina                                                 | kilusiais taškais popieriuje                                                                                                    |  |  |  |
| "Index Braille" kodas                                              | Numatytoji diegta teksto vertimo Brailio rašt lentel                                                                                                    |  |  |  |
| Sava Brailio lentel                                                | Vartotojo nustatytos Brailio vertimo lentel s, padarytos kompiuteryje ar popieriuje.                                                                                              |  |  |  |
| Brailio rašto vertimo<br>failai                                    | Failai, kuriuos naudoja "WinBraille" programa, versdama<br>tekst Brailio rašt . Brailio rašto vertimo failai naudoja<br>sutrumpint ir nesutrumpint Brailio rašt .                 |  |  |  |
| Reljefinio<br>spausdinimo modulis                                  | Reljefinio spausdinimo moduliai naudojami "4Waves PRO".<br>Reljefinio spausdinimo moduliai yra identiški; j funkcija, kaip<br>ir 1–4 modulio, priklauso nuo j pad ties sistemoje. |  |  |  |
| Pagrindinis modulis<br>(1)                                         |                                                                                                    |  |  |  |
| Moduliai 2, 3, 4                                                   | Žr. paveiksl 1 viršuje                                                                                                    |  |  |  |
| Maitinimo modulis                                                  | Š is modulis yra reljefinio spausdinimo mašinos apa ioje, turi<br>maitinimo tiekim, ryš, jungiklius ir tašk jungikl moduliui<br>apibr žti.                                        |  |  |  |
| Sutrumpintas Brailio<br>raštas /<br>Sutrumpintas Brailio<br>raštas | Kai žodžiai ar j dalys yra ver iami trumpesn form . Tai<br>naudojama norint sumažinti knygos apimt ir padidinti skaitymo<br>greit .                                               |  |  |  |

Gaminio pavadinimo sutartiniai žym jimai vair s programin s rangos gaminiai ir "Index Braille" si lomi pateikiami šiame s raše kartu su trumpiniais, naudojamais šiame dokumente.

| Visas pavadinimas      | Trumpasis pavadinimas                                       |
|------------------------|-------------------------------------------------------------|
| "WinBraille"           | "WinBraille"                                                |
| "Index Embosser        | "Embosser Utility" (reljefinio spausdinimo mašinos paslaug  |
| Utility" ("Index"      | programa)                                                   |
| Brailio reljefinio     |                                                             |
| spausdinimo maš inos   |                                                             |
| paslaug programa)      |                                                             |
| "Index IbPrint"        | "IbPrint"                                                   |
| "Index Speech Tool"    | "Index Speech"                                              |
| "Index Braille Printer | "Index Printer Driver" ("Index Braille" spausdinimo mašinos |
| Driver" ("Index        | tvarkykl )                                                  |
| Braille" spausdinimo   |                                                             |
| mašinostvarkykl)       |                                                             |
| "Index Braille CD"     | "Index CD" ("Index" kompaktinis diskas)                     |
| ("Index Braille"       |                                                             |
| kompaktinis diskas)    |                                                             |

| "Index Braille       | "Index Embosser(s)" ("Index " reljefinio spausdinimo mašina |
|----------------------|-------------------------------------------------------------|
| Embosser(s)" ("Index | (-os))                                                      |
| Braille" reljefinio  |                                                             |
| spausdinimo mašina   |                                                             |
| (-os)                |                                                             |

## Susij dokumentai

| Dokumento pavadinimas              | Apib dinimas                                                                             |
|------------------------------------|------------------------------------------------------------------------------------------|
| "Index" katalogas                  | "Index Braille"gamini instrukcija                                                        |
| "WinBraille" naudojimo instrukcija | Naudojimo instrukcijoje aprašyta,<br>kaip diegti program "WinBraille" ir<br>ja naudotis. |

## Operacin s sistemos

"Index Braille" reljefinio spausdinimo mašinos, "WinBraille 4.xx", "Embosser Utility" (reljefinio spausdinimo mašinos paslaug programa) ir "IbPrint" palaiko šias Windows operacines sistemas.

| Operacin sistema  | "Office 2000" | "Office XP" | "Office 2003" |
|-------------------|---------------|-------------|---------------|
| "Windows 2000"    | Х             | Х           | Х             |
| "Windows XP, PRO" | Х             | Х           | Х             |
| "Windows XP,      | Х             | Х           | Х             |
| Home"             |               |             |               |

"WinBraille 3.xx" Brailio rašto redagavimo programa palaiko

• "Windows 95"

• "Windows 98"

"iBraille" ir "Index Braille" spausdinimo mašinos tvarkykl s, skirtos "Macintosh", palaiko "Mac OS X 10.4.4" ir naujesnes sistemas.

Vartotoj teis s

Windows:

Prisijunkite "Administratoriaus" teis mis, diegdami "WinBraille", "Embosser Utility" ir "IbPrint".

"Macintosh":

Administratoriaus teisi reikalaujama diegiant "iBraille" ar spausdinimo mašinos tvarkykl "Mac OS X 10.4".

# Bendrosios ypatyb s

Nemokamai – "WinBraille" redagavimo programa

"WinBraille" yra vienas galingiausi "Braille" gamini rinkoje, tiekian i visapusišk param Windows vartotojams. "WinBraille" yra suderinama su visomis "Index Braille" reljefinio spausdinimo mašinomis. Ji ver ia tekst sutrumpint j ir nesutrumpint j Brailio rašt ir palaiko daugyb užsienio kalb . Viename dokumente galima atlikti vertimus keliomis kalbomis. Žr. "WinBraille"

### Valdomas balsu

"Index Braille" reljefinio spausdinimo mašinos yra valdomos naudojantis prastinio ir

Brailio rašto priekiniu skydeliu. J lengva diegti ir valdyti tiek akliesiems, tiek neturintiems regos problem vartotojams, nes jis valdomas balsu.

# Grafiniai vaizdai

3 versijos "Index Braille" reljefinio spausdinimo mašinos gali reljefiškai išspausdinti grafinius vaizdus su 0,5 mm skiriamoji geba. B tina "WinBraille 4.0" ar naujesn sistema ir reljefinio spausdinimo mašinos programin aparatin ranga 11.1 ar naujesn .

# Šiuolaikinis ryšys

3 versijos reljefinio spausdinimo mašinos turi standartinius ryšio prievadus, kuriuos galima prijungti prie bet kurio šiuolaikinio kompiuterio.

- USB, "prijungti ir leisti"
- Tinklas (TCP/IP)
- Nuoseklusis prievadas (paslaugoms)
- Lygiagretusis prievadas, IEEE 1284

# Darbas tinkle

"Index Braille" 3 versijos reljefinio spausdinimo mašinas galima diegti tinkl . "Index Braille"reljefinio spausdinimo mašinoms naudojamas IP tinklo prievadas 91.00. Jos palaiko:

- Tinklo s sajas (TCP/IP)
- DHCP (Dinaminis pagrindinio kompiuterio konfig ravimo protokolas)
- SNMP (Paprastasis tinklo valdymo protokolas)
- Pagrindinio kompiuterio vardo palaikymas

MS DOS funkcin s galimyb s

Naudokite lygiagret  $\,j\,$  prievad , MS DOS palaiko tik $j\,$  .

Grafiniai vaizdai, gaunami naudojant Brailio rašto redagavimo program "WinBraille" Grafini vaizd skiriamoji geba: 1,6, 2,0 ir 2,5 mm Žr. grafini vaizd iš jimo sekos

# Technin prieži ra ir sauga

"Index Braille" reljefinio spausdinimo mašinoms suteikiama dviej met 200 000 puslapi garantija ("4Waves PRO" – 5 000 000 puslapi ), kuri atitinka tarptautin sutart "Orgalime S2000". Nor dami užtikrinti kokybiškas paslaugas, "Index Braille" k r moduli main sistem , kurioje moduliai gali b ti pristatyti tiesiai iš turimo asortimento. Vis modeli reljefinio spausdinimo galvut , elektronikos plokšt ir lap tiektuvas – tai moduliai, traukti keitimo sistem . Daugiau informacijos žr. <u>www.indexbraille.com</u>.

# Programa "Index Braille"

Atsisi sti galima nemokami Vis "Index Braille" programin rang atsi sti ir atnaujinti galima iš <u>www.indexbraille.com</u> arba naudojantis "Index CD" ("Index" kompaktiniu disku) – nemokamai.

Programin aparatin ranga

reljefinio spausdinimo mašin programin aparatin ranga yra kelta tam, kad valdyt funkcijas, ryšius, atsiliepim balsu ir t. t.

"Index" spausdinimo mašinos tvarkykl s

"Index Print Drivers" ("Index" spausdinimo mašinos tvarkykl s) yra programin ranga, reikalinga norint reljefinio spausdinimo mašin prijungti prie pagrindinio kompiuterio. Viena versija skirta "Windows", kita "Mac OS X 10.4". Nor dami diegti "Windows" sistemoje, žr. "Nustatymas", "Ryšys" ir "Programin ranga", nor dami diegti "Mac" sistemoje žr. "Spausdinimo mašinos tvarkykli diegimas Mac OS X 10.4". "Index" spausdinimo mašinos tvarkykl automatiškai nustatys puslapio maket , dupleks , Z-lankstym , kopij skai i ir valdys dokumento originalaus teksto vertim Brailio rašt .

# "WinBraille" – Brailio rašto redagavimo programa

Brailio rašto redagavimo programa "WinBraille" naudojama redaguoti, versti, formatuoti ir reljefiškai spausdinti tekstus ir grafik "Index" reljefinio spausdinimo mašina. Iš samesn s informacijos žr. "WinBraille".

# "IbPrint"

"IbPrint" yra naudinga vilkimo ir numetimo programa norint nusi sti "Index" reljefinio spausdinimo mašin tekst, grafik, diegimo failus ir kt. "IbPrint" nepalaiko "4X4 PRO" lyt jimo grafikos.

"Embosser Utility" (reljefinio spausdinimo mašinos paslaug programa) "Windows" operacin je sistemoje naudokite "Embosser Utility" (Brailio reljefinio spausdinimo mašinos paslaug programa) nor dami:

- Atnaujinti programin aparatin rang
- Atnaujinti vietin kalb
- Kalibruoti vertikal lygiavim
- diegti savo Brailio lenteles
- Nustatyti savo reljefinio spausdinimo mašin "Windows" sistemoje kaip tinklo spausdinimo mašin
- diegti vartotojo pasirinktus nustatymus

### "Index Speech" – rankis platintojams

Jei esate platintojas, galite sukurti nauj kalb valdymui balsu naudodami "Index Speech Tool". Nor dami rašyti ir redaguoti garsinius failus, naudokite "Windows" daugialyp s terp s program . Š ie failai bus pakeisti reljefin s spausdinimo mašinos failais, kuriuos bus galima iš bandyti "Index" svetain je.

### "WinBraille"

"WinBraille" - tai vienas galingiausi "Braille" programin s rangos gamini rinkoje, teikian i visapusišk palaikym "Windows" vartotojams.

### Diegimas ir nustatymas

Galite pasirinkti diegimo dal :

- Standartin formatavim ir kalbos nustatym dažniausiai naudojamoms kalboms
- Meniu kalb

• Operacij režimus: Standartinis – pasižymi paprastu naudojimu, profesionalams – eina visos funkcijos

# Tik "Index Braille" reljefinio spausdinimo mašinoms

"WinBraille" yra suderinama su visomis "Index Braille" reljefinio spausdinimo mašinomis. "WinBraille" automatiškai diegs galimas "Index Braille" reljefinio spausdinimo mašinas. Tokias funkcijas, kaip lyt jimo vaizdai, palaiko tik naujesn s reljefinio spausdinimo mašin versijos.

# Brailio vertimas

"WinBraille" ver ia tekst sutrumpint j ir nesutrumpint j Brailio rašt . Jis palaiko daugyb kalb , šiuo metu – 32, be to, nuolat traukiama nauj kalb ir gaminys tobulinamas toliau. Viename dokumente galima atlikti vertimus keliomis kalbomis.

# Grafiniai vaizdai

Naudokite "WinBraille", jei norite terpti ir versti grafinius vaizdus "Tactile" (Lyt jimo) vaizdus su 0,5 mm skiriam ja geba arba kurti lyt jimo vaizdus tiesiogiai su "WinBraille" galinguoju "Image Editor" (vaizd redaktorius). "WinBraille" grafin s ypatyb s suteikia nauj galimybi leidžiant knygas ir žurnalus Brailio raštu. Vaizd redagavimo programa

- ver ia vaizdus "Tactile Graphics" (lyt jimo vaizdus)
- ver ia vaizdus "Tactile Outlines" (lyt jimo kont rus).
- reguliuoja kontrast , spalvas ir t. t.
- reguliuoja vaizdo dyd
- importuoja vaizdo failus (.BMP, .TIF, .WMF, .PNG, .JPG, .JPEG, .GIF ir .SIG)
- terpia Brailio raš menis lyt jimo vaizdus
- terpia lyt jimo raides lyt jimo vaizdus

# Knyg /laikraš i leidyba

"WinBraille" atlieka automatin s knyg ir laikraš i Brailio rašmenimis gamybos funkcijas: dvigubas puslapi žym jimas (prastiniu / Brailio raštu), antraš i rašymas, vertimas kelias kalbas tame pa iame dokumente, lenteli , ženkleli rašymas, viršutinio / apatinio kolontitulo tvarkymas ir išpl stinis formatavimas.

# Išim i s rašas

Sudarykite žodži, kuri nereikia versti, s raš. Tai gali b ti, pvz., santrumpos, vietovardžiai ar asmenvardžiai.

Reljefinio spausdinimo mašinos išpakavimas Siuntoje yra:

- Reljefinio spausdinimo mašina
- Maitinimo kabelis
- Ryšio kabelis (USB)
- Diegimo vadovas Brailio ir prastais raš menimis
- "Index CD" ("Index Braille" kompaktinis diskas), kuriame yra: "WinBraille", spausdintuvo tvarkykl s, reljefinio spausdinimo mašinos paslaug programa, "IbPrint", Brailio vertim failai, vartotojo vadovai, ir t. t.

49

- Reljefinio spausdinimo galvut s blokuot
- Pakuot s medžiagos
- "Waves PRO" taip pat eina: Reljefinio spausdinimo paslaug modulis, tinklo kabelis, žeminimo kabelis, pad klas, k limo juostos.

Atsargiai iš pakuokite reljefinio spausdinimo mašin, pakuot s medžiagas pasilikite – jos pravers, jei reljefinio spausdinimo mašin reik t transportuoti arba gr žinti technin s prieži ros darbams.

# 230 V tampa ir "115 Basic"

Prieš prijungdami maitinimo kabel, pasirinkite tamp.

| Persp jimas | Jei maitinimo kabel prijungsite prieš pasirinkdami |
|-------------|----------------------------------------------------|
|             | tamp, galite sugadinti saugikl.                    |

230 V tampa ir "115 Everest" / 4 X 4

Prieš prijungdami maitinimo kabel, pasirinkite tamp.

| Persp jimas | Jei maitinimo kabel prijungsite prieš pasirinkdami |
|-------------|----------------------------------------------------|
|             | tamp, galite sugadinti saugikl.                    |

230 V tampa ir "115 4Waves"

"4Waves PRO" yra skirtas naudoti esant 115 arba 230 volt tampai. Daugiau informacijos pateikta reljefinio spausdinimo mašinos etiket je.

Pasir pinkite, kad "4Waves PRO" b t tinkamai žeminta; jei reikia, naudokite žeminimo kabel .

Reljefinio spausdinimo galvut s atblokavimas

Nuimkite transportavimo fiksatorius nuo reljefinio spausdinimo galvut s ir pasilikite juos atei iai.

Reljefinio spausdinimo mašinos jungimas

"Embosser name" + "firmware version" + "loaded setup"" (reljefinio spausdinimo mašinos pavadinimas + programin s – aparatin s rangos versija + kelta s ranka) atsiliepimas balsu patvirtina teising reljefinio spausdinimo mašinos paleisties proces .

jungus, "4Waves PRO" automatiškai patvirtins kiekvieno modulio diegim atsiliepdama balsu: "check module" (patikrinkite modul), "one wave" (viena banga), "two wave" (dvi bangos), "three wave" (trys bangos), "four wave" (keturios bangos), "ready" (parengta).

Numatytieji popieriaus nustatymai

| Visos parašt s y | ra lygios nuliui (0).  |                 |                  |
|------------------|------------------------|-----------------|------------------|
| Modelis          | Puslapio dydis         | Linij puslapyje | Simboli linijoje |
| "Basic-D/S"      | Ilgis 12 coli x plotis | 28              | 42               |
|                  | 11 coli                |                 |                  |
| "Everest"        | A4, 297 x 210 mm       | 29              | 35               |

| 4X4 PRO   | A3, 420 x 297 mm       | 29 | 35 |
|-----------|------------------------|----|----|
| Susegimo  |                        |    |    |
| dygsnio   |                        |    |    |
| formatas  |                        |    |    |
| ,,4 Waves | Ilgis 12 coli x plotis | 28 | 42 |
| PRO"      | 11 coli                |    |    |

Teksto vertimas Brailio raš menis yra apibr žtas "Index Braille" numatytaisiais nustatymais:

Visos parašt s yra nulio vert s (0).

# "Basic"

Popieriaus d jimas "Basic"

- Atidarykiteraudon aliuminin dangt .
- Atleiskite dešiniojo traukimo renginio fiksatori ir sureguliuokite j atsižvelgdami popieriaus plot .
- Kair j traukimo rengin sureguliuokite pagal dešin j , kad pirmasis Brailio raš muob t iš spausdinamas ar iau popieriaus kraš to.
- d kite popieri ir uždarykite traukimo renginius.
- Patraukite traukimo renginius iš or n, kad prispaustum te lapus ir užblokuokite traukimo renginius.
- Paspauskite *form feed* (blank tiekimas) + *form feed* (blank tiekimas), kad nustatytum te popieriaus krašt ir paslinktum te popieri spausdinimo pad t .

VAIZDO RAŠ AS: popieriaus d jimas "Basic.wmn"

# "Everest" ir "4X4 PRO"

Pradin lap tiektuvo s ranka

- Skaidr popierin kreipikl statykite aliuminin dangt .
- Apatinio dang io kamp sureguliuokite taip, kad b t geriausiai kontroliuojama popieriaus iš vestis, atsiž velgiant esam popieriaus ilg ir akustin s apsaugos tip.
- Sureguliuokite abu žalius dokument kreipiklius, kad jie lygiuot si su popieriaus kraštu.

Lap tiektuvo sureguliavimas pagal nauj popieri

- Atidarykite lap tiektuv ir kiškite popieriaus š sn lap tiektuv link dešinio parašt s kreipiklio.
- Š velniai pastumdami kair j parašt skreipikl popieriausš snies krašto link sureguliuokite j ir tada uždarykite, naudodami fiksavimo ranken 1.
- Sureguliuokite atviruk / lap rinkiklius. Kai naudojate prast Brailio popieri , paslinkite atviruk / lap rinkiklius žemesn pad t .

VAIZDO RAŠ AS: popieriaus d jimas "Everest.wmn"

Popieriaus d jimas visus modulius

Atidarykite popieriaus d jimo dureles ir d kite popieriaus d ž taip, kad pirmojo puslapio lenkimas b t paveiksl lyje pavaizduotoje pad tyje.

1. Jei "4Waves PRO" yra popieriaus, iš imkite j , prieš d dami naujo popieriaus.

- 2. Paspauskite *form feed* (blank tiekimas) + *form feed* (blank tiekimas), kad prad tum te popieriaus d jim paslenkant reljefinio spausdinimo galvut popieriaus d jimo pad t .
- 3. Kai atsiliepiama balsu "load paper in module #4" (d ti popieri modul #4), d kite popieriaus, uždarykite traukimo renginius ir paspauskite *on line* (prisijungta).
- 4. Kai atsiliepiama balsu "close paper roller module #4" (uždaryti popieriaus velen 1 modulyje #4), uždarykite velen 1 ir paspauskite *on line* (prisijungta).
- 5. Kai atsiliepiama balsu "load paper in module #3" (d ti popieri modul #3), pakartokite veiksm eil , taikyt moduliams 3, 2 ir 1.
- 6. Kai atsiliepiama balsu "4Waves ready", patvirtinama, kad popieriaus d jimas visiškai baigtas.

Popieriaus plo io keitimas

1. Sureguliuokite vis keturi moduli priekini traukimo rengini pad t , atsižvelgdami naujo popieriaus plot .

2. Sureguliuokite popieriaus plot *setup/ paper/ paper width/* (s ranka / popierius / popieriaus plotis) (naujas dydis) arba "WinBraille".

Popieriaus strigtis popieriaus d jimo metu

strigus pirmajam puslapiui

Paspauskite *form feed* (blank tiekimas), kad paduotum te popieri aplenkdami sek vienu puslapiu, dar kart paspauskite *form freed* (blank tiekimas), kad išlaikytum te popieriaus lenkimo krypt . Paš alinkite abu popieriaus lapus ir t skite popieriaus d jimo veiksm eil .

### Sud tinga popieriaus strigtis

Nor dami prad ti popieriaus d jim iš naujo:

- 1. Prad kite paspausdami *form feed* (blank tiekimas) + *form feed* (blank tiekimas).
- 2. Kai atsiliepiama balsu "open all paper rollers" (atidaryti visus popieriaus velen lius), atidarykite visus keturis velen lius.
- 3. Uždarykite dangtel ir paspauskite *on line* (prisijungta). Popierius jud s atgal. Kai atsiliepiama balsu "load paper in module 4" (d ti popieri 4 modul), iš naujo prad kite popieriaus d jimo proces.

Popieriaus nupl šimo pad tis

Nupl škite popieri pagal perforacijos linij, vadovaudamiesi nupl šimo etikete, esan ia ant jungimo modulio, žr. paveiksl 1.

Popieriaus iš st mimo grandin s

Grandin s kreipia popieri , kad jis b t nuosekliai sulankstomas prieš paduodantj popieriaus iš st mimod tuv . Atsižvelgdami naudojamo popieriaus dyd ir kokyb , sureguliuokite grandini ilg ir pad t .

Pasibaigus popieriui – likusios dalies reljefinis spausdinimas

"4Waves PRO" automatiškai nustatys, kad baig si popierius ir tai, kurie puslapiai buvo iš spausdinti.

Kai "4Waves PRO" nustato, kad baig si popierius, jis automatiškai pradeda popieriaus

51

d jimo proces atsiliepdamas balsu "load paper in module #4" (d ti popieri modul #4). Užbaikite popieriaus d jimo proces . Tada bus atsiliepta balsu "door is open" (atidarytos durel s). Uždarykite dangtel , kad t stum te likusios dokumento dalies reljefin spausdinim .

Popieriaus lenkimo kryptis

Nor dami, kad popierius b t iš stumiamas nuosekliai ir puslapi seka b t teisinga, sulankstykite popieri popieriaus iš st mimo d tuv je vadovaudamiesi 7 paveiksl liu. Iš spausdinus kelet puslapi, atidarykite popieriaus iš st mimo dureles ir sitikinkite, kad popierius yra teisingai sulankstytas. T skite reljefin spausdinim, už darydami popieriaus iš st mimo dureles.

Žr. paveiksl 1 : Popieriaus d jimas visus modulius, 7 paveiksl lis. Šis paveiksl lis tur t b ti pakartotas ia.

Popieriaus tiekimas - Persipildžius popieriaus iš st mimo d tuvei

"4Waves PRO" nutrauks reljefin spausdinim , kai d tuv prisipildys Brailio popieriaus. Popieriaus kiekis, telpantis d tuv , priklauso nuo popieriaus kokyb s. Numatytasis lap skai ius yra 500, jis gali b ti reguliuojamas naudojant *setup/ paper/ number*.(s ranka / popierius / skai ius).

Kai viršijamas didžiausias lap d tuv je limitas, "4Wave PRO" nutrauks reljefin spausdinim atsiliepdamas balsu "paper service print copies #1 of #2" (popieriaus tiekimas spausdinami lapai #1 iš #2), #1 ia yra jau reljefiškai iš spausdint lap skai ius, o #2 yra bendras vis lap , kurie turi b ti iš spausdinti reljefiškai, skai ius. Ištuštinkite d tuv irreljefiškai iš spausdinkite likusias kopijas, paspausdami *on line* (prisijungta).

strigus tuš tiems lapams

Reljefinio spausdinimo mašina atsiliepia balsu "Paper Jam" (strigo popierius) ir sustoja.

- 1. Nupl škite popieri ties vieta, kur jis traukiamas reljefinio spausdinimo mašin.
- 2. Ranka pašalinkite vis tarp moduli strigus popieri .
- 3. Paspausdami *form feed* (blank tiekimas), iš stumkite sugadint popieri d tuv . Paspauskite *on line* (prisijungta), kad prad tum te popieriaus d jimo proces ,

vadovaukit s popieriaus d jimo instrukcijomis. Likusios dokumento dalys ir papildomos kopijos bus automatiškai išspausdintos reljefiškai.

"Index Braille" programin s rangos diegimas

| Programos rinkmenas ir instrukcijas galima gauti adresu www.indexbraille.com arba iš |                                  |  |
|--------------------------------------------------------------------------------------|----------------------------------|--|
| "Index" kompaktinio disko. Vis programin                                             | rang galima nemokamai atnaujinti |  |
| naudojantis internetu.                                                               |                                  |  |
| DDOCDAMI EUNICULA MODULIAI                                                           |                                  |  |

| PROGRAMI | FUNKCIJA, MODULIAI | REIKALAVIMAI |  |
|----------|--------------------|--------------|--|
| N RANGA  |                    |              |  |

53

| "WinBraille<br>4.XX"<br>Žr. "WinBraille"                                                                                    | <ul> <li>"WinBraille" Brailio redagavimo<br/>programa</li> <li>"Index" spausdintuvo tvarkykl s</li> <li>"Word Excel" ir "Adobe Acrobat"<br/>makrokomanda<br/>Nor dami iš samesn s<br/>informacijos, žr. "WinBraille"<br/>vartotojo vadov .</li> </ul>                                                         | Diegimo programa turi tur ti<br>administratoriaus teises kompiuteryje,<br>taip pat reljefinio spausdinimo<br>mašinos model, programin s<br>aparatin s rangos versij, ryšio<br>prievad, tinkl ir kita. |
|----------------------------------------------------------------------------------------------------|----------------------------------------------------------------------------------------------------|----------------------------------------------------------------------------------------------------|
| Tik<br>spausdintuvo<br>tvarkykl<br>su "WinBraille"                                                                          | <ul> <li>"Index" spausdintuvo tvarkykl s<br/>Paleiskite "WinBraille" diegimo<br/>vedl ir pasirinkite "driver<br/>installation only" (tik tvarkykl s<br/>diegimas)</li> </ul>                                                                                                    | Diegimo programa turi tur ti<br>administratoriaus teises kompiuteryje,<br>taip pat reljefinio spausdinimo<br>mašinos model, programin s<br>aparatin s rangos versij, ryšio<br>prievad, tinkl ir kita. |
| Tik<br>spausdintuvo<br>tvarkykl<br>su "Embosser<br>Utily"<br>(reljefinio<br>spausdinimo<br>maš inos<br>paslaug<br>programa) | • "Index" spausdintuvo tvarkykl s<br>Paleiskite "Embrosser Utility"<br>(reljefinio spausdinimo maš inos<br>paslaug programa) diegimo vedl<br>ir pasirinkite "driver installation<br>only" (tik tvarkykl s diegimas)                                                                                           | Diegimo programa turi tur ti<br>administratoriaus teises kompiuteryje,<br>taip pat reljefinio spausdinimo<br>mašinos model, programin s<br>aparatin s rangos versij, ryšio<br>prievad, tinkl ir kita. |
| "Embosser<br>Utility"<br>(reljefinio<br>spausdinimo<br>maš inos<br>paslaug<br>programa)<br>[****]                           | <ul> <li>"Embosser Utility" (reljefinio<br/>spausdinimo maš inos paslaug<br/>programa)</li> <li>"IbPrint"<br/>"IbPrint" yra diegiama<br/>automatiš kai, kai diegiama<br/>"Embosser Utility" (reljefinio<br/>spausdinimo maš inos paslaug<br/>programa). Piktograma "IbPrint"<br/>yra darbalaukyje.</li> </ul> | Diegimo programa turi tur ti<br>administratoriaus teises kompiuteryje,<br>taip pat reljefinio spausdinimo<br>mašinos model, programin s<br>aparatin s rangos versij, ryšio<br>prievad, tinkl ir kita. |

Nuosekliojo prievado kontakt konfig racija Spausdintuvo tvarkykli diegimas "Windows"

diekite spausdintuvo tvarkykl kaip, "WinBraille" diegimo dal

Nor dami diegti reikiamas spausdintuvo tvarkykles, naudokite vedl "Add Printer Wizard" (spausdintuvo prid jimo vedlys). Atsisi skite juos iš svetain s www.indexbraille.com arba iš "Index" kompaktinio disko. Yra parinktis diegti tik spausdintuvo tvarkykles.

Diegimo žingsniai:

- Vietinio sujungimo lygiagret tiesiog pasirinkite tinkam prievad .
- Kai diegiate USB prievad, prieš prijungdami "Index" Brailio reljefinio spausdinimo

mašin prie savo kompiuterio, b tinai diekite spausdintuvo tvarkykl .

- Tinklo diegimas, žr. "Tinklo diegimas".
- Kliento spausdintuvo tvarkykl s diegimas, pasirinkite "Network Printer" (tinklo spausdintuvas) ir naršykite serveryje ieškodami bet koki diegt "Index Braille" spausdintuvo tvarkykli .

Spausdintuvo prid jimo vedlio paleidimas

 Start/Programs/Index Braille/WinBraille/Index Add Printer Wizard (Prad ti / Programos / Index Braille / WinBraille / "Index" spausdintuvo prid jimo vedlys)
 Start/Programs/ Index Braille/ Embosser utility/ Index Add Printer Wizard (Prad ti / Programos / Index Braille / reljefinio spausdinimo mašinos paslaug programa / "Index" spausdintuvo prid jimo vedlys)

# "4 Waves PRO"

"4Waves PRO" teikiamas visapusiškas tinklo palaikymas ir tenkinami tarptautiniai. Norint nustatyti "4Waves PRO" tinkle, reikalingos tam tikros žinios ir tinklo administratoriaus teis s sistemoje. Ver iau diekite j per USB prievad ir taip naudokit s ja tinkle, jei j s darbuotoj žinios apie darb tinkle yra ribotos.

PASTABA: NENAUDOKITE "Embosser Utility" nor dami nustatyti "4Waves PRO" IP nustatymus, nes taip sugadinsite marš rutizatoriaus nustatymus.

Informacija, skirta tinklo administratoriui

Prad kite nuo apsisprendimo, kok metod naudoti norint priskirti tinklo IP adres :

- Dinaminio IP adreso, nuskaityto nuo j s DHCP serverio naudojant MAC adreso rezervavim , priskyrimas
- Statinio IP adreso priskyrimas. Žr. "Index Braille" palaikymo atsisiun iamus puslapius.

DHCP IP adreso nustatymo instrukcijos

DHCP palaikymas "4Waves PRO" maršrutizatoriuje visada yra jungtas.

Užsiraš ykite "4Waves PRO" MAC adres , nurodyt ant marš rutizatoriaus etiket s. Prisiregistruokite kaip tinklo administratorius.

IP adres savo DHCP serveryje susiekite su "4Waves PRO" marš rutizatoriaus MAC adresu.

Prijunkite "4Waves PRO" prie tinklo ir jis perims susiet j IP adres .

# 4Waves PRO diegimas

1. Tinklo diegimo tikrinimas

*start/ run/ cmd* (*prad ti / vykdyti / cmd*) atveria komand lang , surinkite **ping (ryšio tikrinimas** – IP adresas). Pvz., ping 192.168.3.13. Tinkamai diegta reljefinio spausdinimo mašina atsakys sistemos pranešimu.

- 2. Reljefinio spausdinimo mašinos nustatymas kaip tinklo spausdintuvo
  - Start/ settings/ printers (Prad ti / nustatymai / spausdintuvai)
  - Pasirinkite *file/ server properties (rinkmena / serverio ypatyb s)*, pasirinkite *Ports Tab* (Prievad skirtumas) ir paspauskite *Add Port (prid ti prievad )*.
  - Nor dami paleisti TCP/IP spausdintuvo prid jimo vedl , pasirinkite *TCP/IP Port* (*TCP/IP prievadas*) ir *New Port* (*naujas prievadas*).

- Laikykit s vedlio nurodym ir veskite savo reljefinio spausdinimo mašinos IP adres "Printer Name or IP Address" (spausdintuvo pavadinimas arba IP adresas), palikite "port name" (prievado pavadinimas) tuš i . Sistema j užpildys IP\_ "embosser IP address" (Reljefinio spausdinimo mašinos IP adresas).
- Užbaikite veiksmus su vedliu.
- 3. "Index Braille" spausdintuvo diegimas naudojant "Index Braille" spausdintuvo prid jimo vedl
  - Start/ Programs/ Index Braille/ WinBraille/ Index Add Printer Wizard (Prad ti / Programos / Index Braille/ WinBraille / Index spausdintuvo prid jimo vedlys).
  - Pasirinkite IP prievad, laikom DHCP serveryje.
  - Pasirinkite reljefinio spausdinimo mašinos model .
  - Užbaikite veiksmus su vedliu.

Vidinio maršruto parinktuvo gamyklos s ranka

Vidinis maršruto parinktuvas yra rengtas konkre iam naudojimui "4Waves PRO". NEKEISKITE joki nustatym . "4Waves PRO" vidinio tinklo IP adresas: 10.0.0.1.

Tvarkykl s diegimas naudojant kit programin rang

diekite tik "Index Braille" spausdintuvo tvarkykl savo reljefinio spausdinimo mašinos modelyje, naudodamiesi "Index Braille" spausdintuvo prid jimo vedliu. Taip pat galite diegti "WinBraille" spausdintuvo tvarkykl .

Tvarkykl, skirta "Duxbury 10.4"

Pasirinkite "Windows Device" ("Windows" renginys) ir diegt "Index Braille" spausdintuvo tvarkykl .

Informacija apie reljefinio spausdinimo mašin

Iš spausdinkite informacin puslap apie lyt jimo raides paspausdami *help* + *help* (*žinynas* + *žinynas*) ("4X4 PRO" negalimas).

Iš spausdinkite informacin puslap apie Brailio rašt paspausdami *help* + *normal* (*žinynas* + *prastas*).

Papildomos informacijos žr. skyriuje "Informacija apie reljefinio spausdinimo mašin".

| Informacija       |                                                                      |  |
|-------------------|----------------------------------------------------------------------|--|
| FUNKCINIS         | ATSILIEPIMAS BALSU                                                   |  |
| KLAVIŠAS          |                                                                      |  |
| off line          | Atsiliepimas: spaudinio b sena, padaryt kopij skai ius ir dabartinio |  |
| (neprisijungta) + | spaudinio pad tis                                                    |  |
| help (žinynas)    |                                                                      |  |
| help (žinynas)    | Atsiliepimas: reljefinio spausdinimo mašinos modelis, programin s    |  |
|                   | aparatin s rangos versija ir aktyvi s ranka.                         |  |
| help (žinynas) +  | Spausdina: informacij raidine grafika (ne "4X4 PRO")                 |  |
| help (žinynas)    |                                                                      |  |
| help (žinynas) +  | Spausdina: reljefinio spausdinimo informacij Brailio raštu           |  |
| normal (prastas)  |                                                                      |  |

55

| help (žinynas) +         | Atsiliepimas: IP adresas, potinklio šablonas (ne "4Waves PRO")          |
|--------------------------|-------------------------------------------------------------------------|
| value (vert)             |                                                                         |
| form feed (blank         | Atsiliepimas: popieriaus dydis, ilgis, plotis, Brailio puslapio maketas |
| tiekimas) + <b>value</b> | ir kita.                                                                |
| (vert)                   |                                                                         |
| help (žinynas) +         | Spausdina: diegtas savas Brailio lenteles Brailio raštu ir raidine      |
| setup (s ranka)          | grafika                                                                 |
| help (žinynas) + on line | Spausdina: atskir spaudimo adat li bandomojo puslapio rodini            |
| (prisijungta)            | tašk kokyb                                                              |
| <b>item</b> (elementas)  | Spausdina: Brailio puslapio format                                      |
| value (vert)             | Atsiliepimas: linij skai ius puslapyje, ženkl skai ius linijoje         |
| value (vert ) +          | Atsiliepimas: visa Brailio puslapio informacija, popieriaus dydis,      |
| value (vert)             | ilgis, plotis, Brailio puslapio maketas ir kita.                        |

# Bendrosios komandos

| KOMANDOS                     | FUNKCIJA                                                                                       |  |  |  |
|------------------------------|------------------------------------------------------------------------------------------------|--|--|--|
| on line (prisijungta)        | Pradeda reljefin spausdinim .                                                                  |  |  |  |
|                              | Atšaukias rankoje pasirinkt vert, skaitin funkcij, reguliavimus ir                             |  |  |  |
|                              | kita.                                                                                          |  |  |  |
| off line (neprisijungta)     | Pertraukia reljefin spausdinim .                                                               |  |  |  |
|                              | Žr. Reljefinio spausdinimo sustabdym spausdinimo užduoties metu                                |  |  |  |
|                              | • Reljefinio spausdinimo mašina priims tekst jungus komand off                                 |  |  |  |
|                              | <i>line</i> ( <i>neprisijungta</i> ) ir iš saugos j reljefinio spausdinimo maš inos atmintyje. |  |  |  |
|                              | • Nor damit stilikusios dokumento dalies reljefin spausdinim po                                |  |  |  |
|                              | pertraukties (popieriaus strigties ir t. t.), tik naudojant "4Waves                            |  |  |  |
|                              | PRO":                                                                                          |  |  |  |
|                              | žr. skyri "Prad ti iš naujo reljefin spausdinim nuo sustabdymo                                 |  |  |  |
|                              | pad ties".                                                                                     |  |  |  |
| <b>form feed</b> (blank      | Naujas puslapis                                                                                |  |  |  |
| tiekimas)                    |                                                                                                |  |  |  |
| form feed (blank             | "Basic": Popierius perkeliamas prad jimo pad t .                                               |  |  |  |
| tiekimas) + <b>form</b>      | "Everest / 4X4 PRO": matuoja ir reguliuoja popieriaus ilg .                                    |  |  |  |
| <b>feed</b> (blank           | ,,4Waves PRO": pradeda popieriaus k lim .                                                      |  |  |  |
| tiekimas)                    |                                                                                                |  |  |  |
| <b>form feed</b> (blank      | "Basic": Perkelia popieri nuplšimo padt bazin je akustin je                                    |  |  |  |
| tiekimas) + <b>on line</b> ( | spintoje.                                                                                      |  |  |  |
| prisijungta)                 | ,4Waves PRO": perkelia popieri per vien puslap plius dar per                                   |  |  |  |
|                              | vien puslap reljefinio spausdinimo modulyje.                                                   |  |  |  |
| form feed (blank             | "Basic": iš imkite popieri iš reljefinio spausdinimo maš inos j                                |  |  |  |
| tiekimas) + off line (       | apvert .                                                                                       |  |  |  |
| neprisijungta)               | "4Waves PRO": apverskite popieri pirm reljefinio spausdinimo                                   |  |  |  |
|                              | mašinos modul . Nepamirškite uždaryti dang io!                                                 |  |  |  |
| help (žinynas) +             | Atidarykite užrakinimo s rankos skydel, užrakinimo s rankos                                    |  |  |  |
| reformatted (                | skydelis atsiliepia "setup locked" (s ranka užrakinta).                                        |  |  |  |
| performatuota)               |                                                                                                |  |  |  |

| normal (prastas)                        | Iš jungia performatavim.                                                                                                    |  |  |  |  |
|-----------------------------------------|----------------------------------------------------------------------------------------------------|--|--|--|--|
| <b>double sided</b> (<br>dvipusis)      | Dvipusis reljefinis spausdinimas.                                                                                                    |  |  |  |  |
| <b>single sided</b> (<br>vienpusis)     | Vienpusis reljefinis spausdinimas.                                                                                                    |  |  |  |  |
| <b>reformatted</b> (<br>performatuota)  | Performatuoja tekst pagal diegt Brailio puslapio format .                                                                               |  |  |  |  |
| <b>z-folding</b> (z formos<br>lenkimas) | "Basic" ir "4Waves PRO": perjungia iš z formos prast lenkim ir<br>atvirkš iai.<br>"4X4 PRO": Z formos lenkimas suteikia žurnalo format. |  |  |  |  |
| А                                       | Parenka diegtas vertes As rankoje.                                                                                                    |  |  |  |  |
| В                                       | Parenka diegtas vertes B s rankoje.                                                                                                    |  |  |  |  |
| С                                       | Parenka diegtas vertes C s rankoje.                                                                                                    |  |  |  |  |
| <b>Setup</b> (s ranka)                  | Pradedamos keisti s rankos vert s, galiojantys klavišai, žr. s rankos komandas.                                                         |  |  |  |  |

# S rankos komandos

| S RANKOS KOMANDOS                                                                                                    |  |  |  |  |
|----------------------------------------------------------------------------------------------------|--|--|--|--|
| Iš saugokite s rankos ver i keitimus.                                                                                                    |  |  |  |  |
| Pasirinkite grup (,,paper/ page layout/ Braille/ communication/<br>option") (popierius / puslapio maketas / Brailio raštas / ryšys /<br>parinktis). |  |  |  |  |
| Pasirinkite element pasirinktoje grup je.                                                                                                    |  |  |  |  |
| Pasirinkite vert, didinkite jžingsnis požingsnio.                                                                                                   |  |  |  |  |
| Padidinkite/sumažinkiteskaitin vert vienetu.                                                                                                    |  |  |  |  |
| Padidinkite/sumažinkiteskaitin vert dešim ia.                                                                                                    |  |  |  |  |
| Kaitaliokite skaitin vert j didindami / mažindami.                                                                                                  |  |  |  |  |
| Atšaukite s rankos ver i pakeitimus.                                                                                                    |  |  |  |  |
| Gr žinkite gamyklinius nustatymus. Patvirtinta atsiliepimu "Setup 000 loaded" (s ranka 000 kelta).                                                  |  |  |  |  |
| Nustato vertes pagal "Index" numatyt j s rank .                                                                                                    |  |  |  |  |
|                                                                                                    |  |  |  |  |

Iš samesn s informacijos žr. skyriuje "S rankos komand vert s"

# Skaitin s vert s

Naudokite skaitines vertes kopij bei kartojim skai iui, puslapio dydžiui, nustatymams ir kt. Tai pradedama nuskamb jus frazei "Start at #" (prad kite numeriu). Išsaugokite p asirinkt reikšm paspausdami *setup* (s ranka).

Žr. kopijavimo funkcijos klavišus.

| Priekinio              | Funkcija                                |
|------------------------|-----------------------------------------|
| skydelio klavišas      |                                         |
| 1 / value (vert )      | Didinti / mažinti vert vienu vienetu.   |
| 10                     | Didinti / mažinti vert dešim ia vienet. |
| <i>setup</i> (s ranka) | Išsaugokite pasirinkt vert .            |

57

| Bendro | ii | informaci | ia | 58 |
|--------|----|-----------|----|----|
|        |    |           |    |    |

| <i>multiple</i><br>(daugybinis) | Perjunkite iš didinimo (+) mažinim (-) ir atvirkš iai. |
|---------------------------------|--------------------------------------------------------|
| on line                         | Atšaukite skaitin s vert s funkcij.                    |
| (prisijungta)                   |                                                        |
| <i>repeat</i> (kartoti)         | Nustatykite mažiausi vert .                            |

# Reljefin s spausdinimo mašinos kalibravimas

|                                   | RELJEFIN SSPAUSDINIMO MAŠINOS KALIBRAVIMAS                          |  |  |  |  |  |
|-----------------------------------|---------------------------------------------------------------------|--|--|--|--|--|
| <i>help</i> (žinynas) +           | Prad ti popieriaus jutiklio kalibravim ("Everest" / 4X4 PRO), žr.   |  |  |  |  |  |
| group (grup)                      | popieriaus kalibravim.                                              |  |  |  |  |  |
| <i>help</i> (žinynas) +           | Prad ti faktinio popieriaus ilgio kalibravim ("Everest" / 4X4 PRO), |  |  |  |  |  |
| <i>item</i> (elementas)           | žr. popieriaus kalibravim .                                         |  |  |  |  |  |
| <i>help</i> (žinynas) + <i>10</i> | Prad ti atstumo tarp popieriaus jutiklio ir popieriaus krašto       |  |  |  |  |  |
|                                   | nustatym, popieriaus kalibravime žr. pirmosios eilut s pad t.       |  |  |  |  |  |
| <i>help</i> (žinynas) + 1         | Prad ti atstumo tarp popieriaus krašto ir pirmosios Brailio eilut s |  |  |  |  |  |
|                                   | nustatym, žr. pirmosios eilut s pozicij.                            |  |  |  |  |  |
| <i>help</i> (žinynas) +           | Prad ti Brailio rašto tinklelio elemento vertikali j lygiuot .      |  |  |  |  |  |
| multiple                          |                                                                     |  |  |  |  |  |
| (daugybinis)                      |                                                                     |  |  |  |  |  |
| <i>help</i> (žinynas) +           | Reljefinio spausdinimo galvut nustatykite transportavimo pad t,     |  |  |  |  |  |
| <i>double</i> (dviguba)           | kad b t galima statyti reljefinio spausdinimo galvut s fiksatorius. |  |  |  |  |  |

# Kopijavimo funkcija

Kopijavimo komand klavišai

| СОРУ                                                 | Žr. skyri "Kopijavimo funkcija"                                                                                         |
|------------------------------------------------------|----------------------------------------------------------------------------------------------------|
| (kopijavimas)                                        |                                                                                                    |
| <i>repeat</i> (kartoti)                              | Reljefiš kai iš spausdinsite paskutin dokumento dal nuo # psl. iki # psl. (ne "4Waves PRO")                             |
| <b>repeat</b> (kartoti) + <b>repeat</b><br>(kartoti) | Reljefiškai iš spausdinsite vien papildom viso dokumento kopij.                                                         |
| <i>multiple</i><br>(daugybinis)                      | Pasirinksite kopij kiek                                                                                                 |
|                                                      | Bendrieji nurodymai<br>Žr. skyri "Bendrosios komandos"<br>Žr. skyri "Nustatym komandos"<br>Žr. skyri "Skaitin s vert s" |

kelkite kopijavimui skirt fail

Paskutinis reljefiškai išspausdintas Brailio failas išlieka reljefinio spausdinimo mašinos atmintyje. Jo kopijas darykite naudodamiesi kopijavimo funkcija.

- kelkite Brailio fail reljefinio spausdinimo mašin iš pradži jo nespausdindami.
- 1. Spauskite *off line* (neprisijungta).
- Si skite fail reljefinio spausdinimo mašin . J gavusi, reljefinio spausdinimo mašina atsilieps balsu "off line" (neprisijungta), "off line" (neprisijungta)...
- 3. Nor dami prad ti reljefiškai spausdinti vien kopij , spauskite *on line* (prisijungta).
- 4. Nor dami padaryti papildom viso dokumento ar jo dali kopij, naudokite

kopijavimo funkcij.

Kopijavimo funkcijos pavyzdžiai 1 pvz.: Reljefinis 1 kopijos spausdinimas Paspausdami *repeat* (kartoti)+ *repeat* (kartoti), reljefiškai iš spausite vien kopij

2 pvz.: Reljefinis 25 kopij iš spausdinimas

- a) Paspausdami *multiple* (daugybinis), suaktyvinsite daugybinio kopijavimo funkcij .
- b) Naudodamiesi klavišais 1 ir 10, nustatykite skai i iki 25.
- c)Paspaud setup (s ranka), pasirinkite kopij skai i .
- d) Nor dami prad ti reljefin spausdinim , spauskite repeat (kartoti) + repeat (kartoti)

3 pvz.: 3-4 puslapi 11 kopij reljefinis spausdinimas

Dokumento dalies kopijuoti naudojant "4Waves PRO" negalima.

a) Paspausdami *multiple* (daugybinis), suaktyvinkite daugybinio kopijavimo funkcij .

b) Naudodamiesi klavišais 1 ir 10, nustatykite skai i iki 11. Rinkit s – *multiple* (daugybinis), patvirtinkite – *setup* (s ranka). (Man susidar sp dis, kad kažkas, nor damas pasirinkti jau vest numer, tiesiog paspaude "setup", o ne pirmiau –

"multiple", o po to - "setup")

c) Nor dami pasirinkti iš puslapio, spauskite *repeat* (kartoti)

- d) Nustatykite skai i 3 naudodamiesi 1, rinkit s *multiple* (daugybinis), patvirtinkite *setup* (s ranka)
- e) Nustatykite skai i 4 naudodamiesi *1*, rinkit s *multiple* (daugybinis), patvirtinkite *setup* (s ranka).
- f) Pasirinkto dokumento reljefinis spausdinimas pradedamas automatiškai.

VAIZDO RAŠ AS: copy function using front panel.wmn (kopijavimo funkcija naudojantis priekiniu skydeliu)

Popierius "Everest" / 4X4 PRO

Popieriaus ilgio nustatymas

- Spauskite *setup* (s ranka) / *group* ("paper") (grup (popierius)) / *item* ("page length") (elementas (puslapio ilgis)) / pasirinkite skaitin vert milimetrais. (*10* = 1,0 mm, *1* = 0,1 mm)
- 2. Išsaugokite tai pasirinkdami setup (s ranka).

Popieriaus plotis

- 1. Spauskite *setup* (s ranka) / *group* (,,paper") (grup (popierius)) / *item* (,,page width") (elementas (puslapio plotis)) / pasirinkite skaitin vert (10 = 1,0 mm, 1 = 0,1 mm)
- 2. Išsaugokite tai pasirinkdami setup (s ranka)

Automatinis popieriaus ilgio nustatymas Spauskite *form feed* (blank tiekimas) + *form feed* (blank tiekimas) Žr. informacij apie popieriaus kalibravim .

Suaktyvinkite spausdinam j lankstymo linij , 4X4 PRO Reljefiškai spausdina linij popieriaus centre, kuri supaprastina lenkim . 1. Spauskite *setup* (s ranka) / *group* ("paper") (grup (popierius)) / *item* ("print folding") (elementas (spausdinti lenkim )) / *value* (,,on") (vert (jungta))

2. Išsaugokite tai pasirinkdami *setup* (s ranka).

4X4 PRO spausdinamosios lankstymo linijos reguliavimas

Jei lenkimo linija yra ne popieriaus viduryje, atlikite popieriaus kalibravim .

Popierius

Popieriaus ilgio nustatymas

- 1. Prieš nustatydami popieriaus ilg , popieri iš imkite.
- 2. Spauskite *setup* (s ranka) / *group* ("paper") (grup (popierius)) / *item* ("page lenght") (elementas (puslapio ilgis)) / pasirinkite skaitin vert coliais (10 = 1 col., 1 = colio dalis)
- 3. Išsaugokite tai pasirinkdami *setup* (s ranka)

Popieriaus plotis

1. Spauskite *setup* (s ranka) / *group* (,,paper") (grup (popierius)) / *item* (,,page width") (elementas (puslapio plotis)) / pasirinkite skaitin vert (10 = 1 col., 1 = colio dalis) Išsaugokite tai pasirinkdami *setup* (s ranka)

- - -

4Waves PRO popierius

Popieriaus ilgio nustatymas

- 1. Prieš nustatydami popieriaus ilg , popieri iš imkite.
- 2. Spauskite *setup* (s ranka) / *group* (,,paper") (grup (popierius)) / *item* (,,page lenght") (elementas (puslapio ilgis)) / pasirinkite skaitin vert coliais (*10* = 1 col., *1* = colio dalis)
- 3. Išsaugokite tai pasirinkdami *setup* (s ranka).

Popieriaus plotis

- 1. Spauskite *setup* (s ranka) / *group* (,,paper") (grup (popierius)) / *item* (,,page width") (elementas (puslapio plotis)) / pasirinkite skaitin vert (*10* = 1 col., *1* = colio dalis)
- 2. Išsaugokite tai pasirinkdami *setup* (s ranka).

Popieriaus iš vesties d kle pasirinkite puslapi skai i

Kai iš spausdinamas pasirinktas Brailio puslapi skai ius, spausdintuvas sustoja ir atsiliepia balsu "paper service print copy #1 of #2" ("Popieriaus aptarnavimas.

Iš spausdinta #1 kopija iš #2"), ia "#1" yra reljefiš kai iš spausdint kopij skai ius, o "#2" – pageidaut kopij skai ius. Iš tuš tinkite popieriaus iš vesties dž, irt skite reljefin spausdinim paspaud *on line* (prisijungta).

1. Spauskite *setup* (s ranka) / *group* (,,paper") (grup (popierius)) / *item* (,,number of paper out") (elementas (išeinan io popieriaus kiekis)) / pasirinkite skaitin vert .

Išsaugokite tai pasirinkdami setup (s ranka).

Puslapio maketas

Patikrinkite puslapio maket

Brailio formato puslapis iš spausdinamas kaip pavyzdys, kuriame matyti, kiek telpa simboli eilut je ir eilu i puslapyje bei parašt s.

*value* (reikšm) – balsu atliepia esam Brailio puslapio format, pasako, kiek telpa simboli eilut je, kiek eilu i telpa puslapyje, paraštes, ir kt.

## item (elementas) – reljefiš kai iš spausdina Brailio formato puslap

Puslapio numeris

Automatinei puslapi numeracijai antrašt je arba puslapio apa ioje:

- 1. Spauskite *setup* (s ranka) / *group* ("page layout") (grup (puslapio maketas)) / *item* ("page number") (elementas (puslapio numeris)) / *value* ("position in header/ footer") (vert (pozicija antrašt je / puslapio apa ioje).
- 2. Išsaugokite tai pasirinkdami *setup* (s ranka).

Puslapio b sena

|           | Vienpusis | Dvipusis | Nugar 1 je  | Z-lenkimo, | Z-lenkimo, |
|-----------|-----------|----------|-------------|------------|------------|
|           |           |          | sukabinamas | dvipusis   | vienpusis  |
|           |           |          | rišimas     |            |            |
| "Basic-S" | Х         |          |             |            | Х          |
| "Basic-D" | Х         | Х        |             | Х          | Х          |
| "Everest" | Х         | Х        |             |            |            |
| 4X4 PRO   | Х         | Х        | Х           |            |            |
| "4 Waves  | Х         | Х        |             | Х          | Х          |
| PRO"      |           |          |             |            |            |

## Ryšys

Lygiagre iojo prievado nustatymai

Spauskite *setup* (s ranka) / *group* (,,communication") (grup (ryšys)) / *item* (,,parallel port") (elementas (lygiagretusis prievadas)) / pasirinkite ,,on" ( jungta) ar ,,off" (išjungta). Gamintojo pateiktame renginyje lygiagretusis prievadas yra išjungtas.

Paspauskite *setup (s ranka)/ group* (communication) (grup (ryšys))/ elementas (failo delsos pabaiga)/ pasirinkite 5–25 sekundes. Pasirinkus failo delsos laik , reljefinis spausdinimas prasid s net ir be failo ženklo pabaigos (0x1A).

### Nuosekliojo prievado nustatymas

Spauskite *setup* (s ranka) / *group* ("communication") (grup (ryšys)) / *item* (elementas) / pasirinkite nuosekliojo ryšio vertes, išsaugokite tai *setup* (s ranka). Apie laidus žr.: Laidai ir prievadai

### Pasirinktis

Kalb jimo garsumas

Spauskite *setup* (s ranka) / *group* ("option") (grup (pasirinktis)) / *item* ("volume") (elementas (garsumas)) / pasirinkite kalb jimo garsum 1–5, iš saugokite tai pasirinkdami *setup* (s ranka).

Atrakinimo / užrakinimo s ranka priekiniame skydelyje

Priekinio skydelio užrakinimas: Spauskite *setup* (s ranka) / *group* ("option") (grup (pasirinktis)) / *item* ("setup") (elementas (s ranka)) / pasirinkite "užrakinta", iš saugokite tai pasirinkdami *setup* (s ranka).

Priekinio skydelio atrakinimas: Spauskite dvigub klaviš komand *help* + *reformatted*.

Numatytieji "Index Braille" nustatymai

Paspausdami dvigub komand *setup* (s ranka) + c, pasirinkite numatyt j "Index Braille"

s rank .

spaudimo adat 1 stesto puslapis Spauskite *help* (žinynas) + *on line* (prisijungta) spaudimo adat 1 stesto puslapis rodo 1–13-os spaudimo adat li taškeli kokyb . VAIZDO RAŠAS: hammer test page Everest.wmn (spaudimo adat 1 stesto "Everest" puslapis)

## Brailio formato puslapis

Nor dami reljefiškai iš spausdinti r melius, rodan ius esam eilu i puslapyje bei simboli eilut je skai i , spauskite *item* (elementas). Taip pažym site ketverius paraš i nustatymus: viršutini , apatini , vidini ir iš orini .

Puslapio kalibravimas

Informacija apie puslapio kalibravim spausdinama reljefiškai popieriaus kalibravimo metu.

VAIZDO RAŠ AS: calibrate paper sensor Everest/4X4 PRO.wmv (kalibruokite "Everest" / 4X4 PRO popieriaus jutikl )

Sava Brailio lentel

Nor dami reljefiškai iš spausdinti diegt sav Brailio lenteli s raš, spauskite *help* (žinynas) + *setup* (s ranka)

Informacijos apie raides puslapis

Nor dami reljefiškai, reljefin mis raid mis (ne 4X4 PRO) iš spausdinti informacij apie reljefinio spausdinimo mašin, spauskite *help* (žinynas)+ *help* (žinynas). Nor dami informacin puslap apie Brailio reljefinio spausdinimo mašin iš spausdinti reljefiškai, spauskite *help* (žinynas) + *normal* (normalus).

Reljefinis spausdinimas naudojantis WinBraille

MS-Word, Excel ir Acrobat PDF

Rekomenduojamas b das reljefiškai spausdinti naudojant šias programas yra: *file* (failas) / *WinBraille* / *Emboss* (reljefinis spausdinimas) Vadovaukit s instrukcijomis. Kita "Windows" programin ranga

Nor dami reljefiškai spausdinti "WinBraille", rinkit s*file* (failas) / *print* (spausdinti) / *WinBraille* 

Reljefinis spausdinimas naudojantis "IbPrint"

"IbPrint" yra nuvilkimo ir palikimo programa, skirta tekstiniams, s rankos, vertikaliosios lygiuot s ir kt. failams perkelti "Index Braille" reljefinio spausdinimo mašinas. Failas bus perkeltas never iant jo Brailio rašt . "IbPrint" palaiko teksto ir iš jimo sekas. Paimkite vien ar kelis failus spausdinimui, palikite juos ant "IbPrint" piktogramos darbalaukyje ir vadovaukit s instrukcijomis. Pasirinkite reljefinio spausdinimo mašin ir kopij skai i .

Išpl stin sfunkcijos:

- reklaminis puslapis jungtas / iš jungtas
- dvipusio spausdinimo parinkimas

• spausdinimo seka su daugiau nei vienu failu

## Spausdinimo t simas po trikties

Po trikties galite t sti likusios spausdinimo užduoties dalies reljefin spausdinim . Reljefinio spausdinimo mašina simena pozicij, kurioje b dama sustojo d l popieriaus tr kumo, reljefinio spausdinimo mašinos trikties pranešimo ir t. t.

Iš junkite maitinim ir iš imkite iš reljefinio spausdinimo maš inos vis popieri .

- 1. junkite maitinim ir d kite popieri .
- 2. Spauskite off line (neprisijungta).
- 3. Iš si skite dar kart t pat fail ir reljefinio spausdinimo maš ina atsilieps balsu "mode 150" (150-asis režimas).

Nor dami prad ti reljefin spausdinim nuo tos pa ios vietos, ties kuria buvo sustoj s, spauskite *on line* (prisijungta).

Index Braille, Box 155, 954 23 Gammelstad, Sweden, www.indexbraille.com